# なみえ スマートモビリティ アプリ操作マニュアル

# はじめに

本マニュアルは「なみえスマートモビリティ(以下、スマ モビ)」のアプリをご利用いただくにあたっての手順書で す。

各種設定・操作方法はこちらをご参考いただき、より便利 にスマモビをご使用ください。

設定方法にご不明点がある場合は、スマモビ事務局へお問 合せください。

※スマモビ事務局へのお問い合わせは46ページの「お問い 合わせ先」をご確認ください。

目次

| 1. スマモビアプリの利用設定<br>1. スマモビアプリをインストールする<br>2. 位置情報の利用設定する                                                                                                    | …4<br>…14                                                                     |
|----------------------------------------------------------------------------------------------------|-------------------------------------------------------------------------------|
| <ol> <li>スマモビ予約手順</li> <li>スマモビアプリにログインする</li> <li>スマモビを手配する</li> <li>1. 乗車する停留所を選択する</li> <li>2-2. 降車する停留所を選択する</li> <li>2-3. 配車可能なスマモビを確認する</li> <li>2-4. 乗車人数を設定する</li> <li>2-5. スマモビの配車予約を確定する</li> <li>2-6. 予約をキャンセルする</li> <li>スマモビに乗車する</li> </ol> | ···20<br>···21<br>···22<br>···23<br>···29<br>···30<br>···31<br>···33<br>···35 |
| 3. スマモビアプリのメニュー画面                                                                                                    |                                                                               |

| 1. | メニュー画面を開く | 38 |
|----|-----------|----|
| 2  |           | 20 |

- コールセンターへ電話する …39
   登録情報を変更する …40
  - 3-1. ニックネームを変更する …41
  - 3-2. パスワードを変更する …42
  - 3-3. 自宅最寄乗降地の変更 …43

#### 4. アプリが動かなくなった場合

アプリの再起動(タスクキル)を行う …45
 お問い合わせ先 …46

# 1. スマモビアプリの利用設定

# 1. スマモビアプリをインストールする

#### Androidスマートフォンの場合

本マニュアルでご紹介する操作方法は、Androidバージョン 12のスマートフォンを利用している場合の操作方法です。 Androidのバージョンが異なる場合はマニュアル記載の画面 と異なる場合があります。

カメラアプリでのQRコード読み取りができない場合は、QR コード読取用のアプリを別途ダウンロードの上、お試しく ださい。

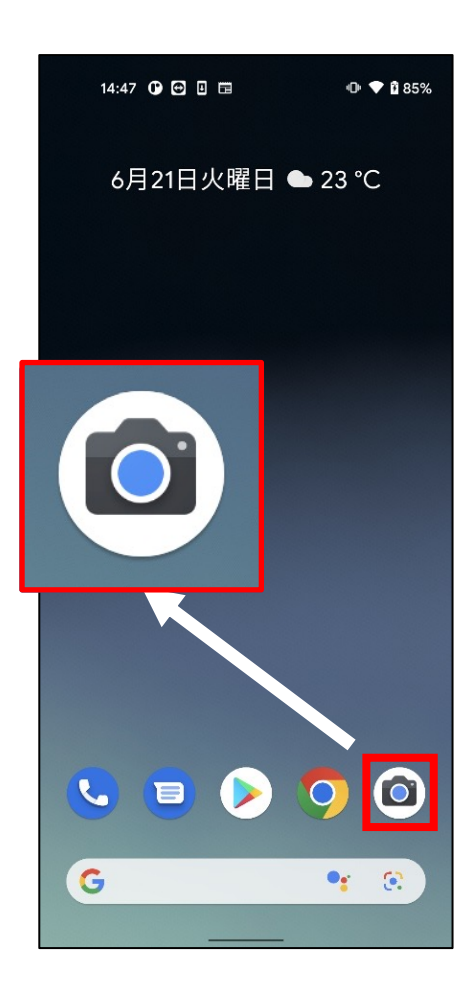

 ①カメラアイコンをタップし、カメラアプリ を起動します。

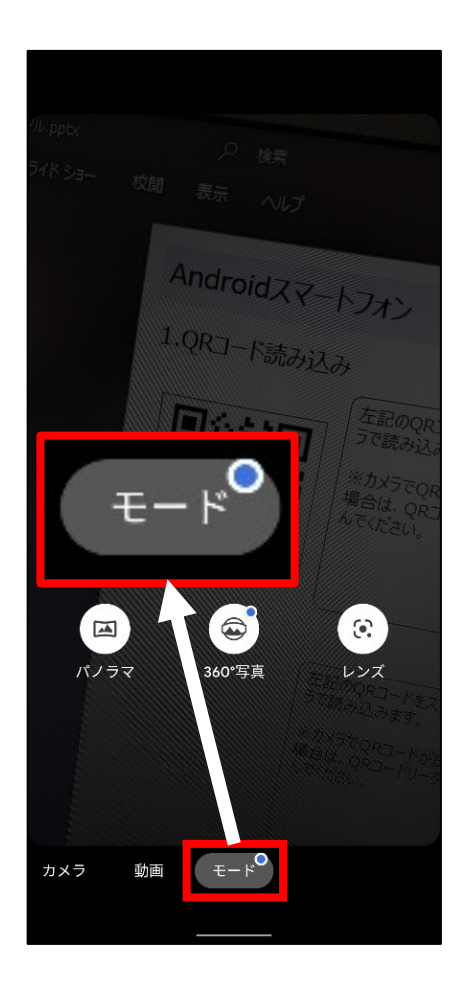

# カメラアプリのメニューバーより [モード]を選択します。

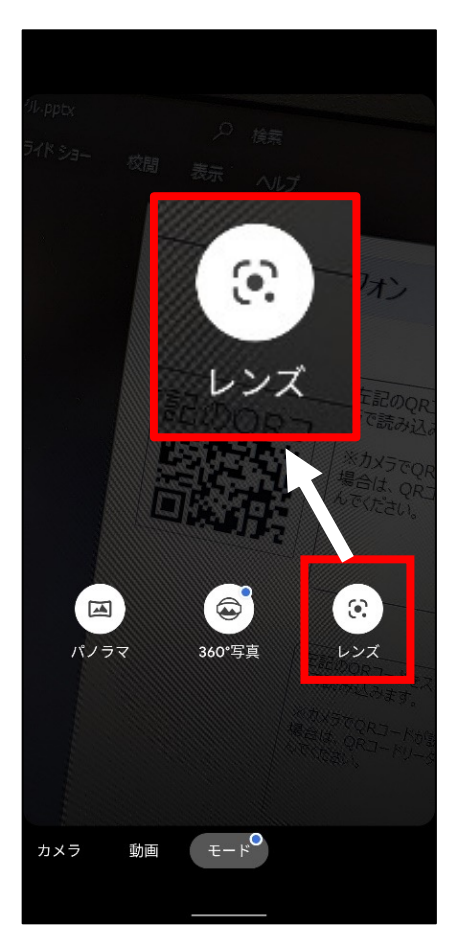

#### ③[レンズ]をタップします。 撮影画面に切り替わります。

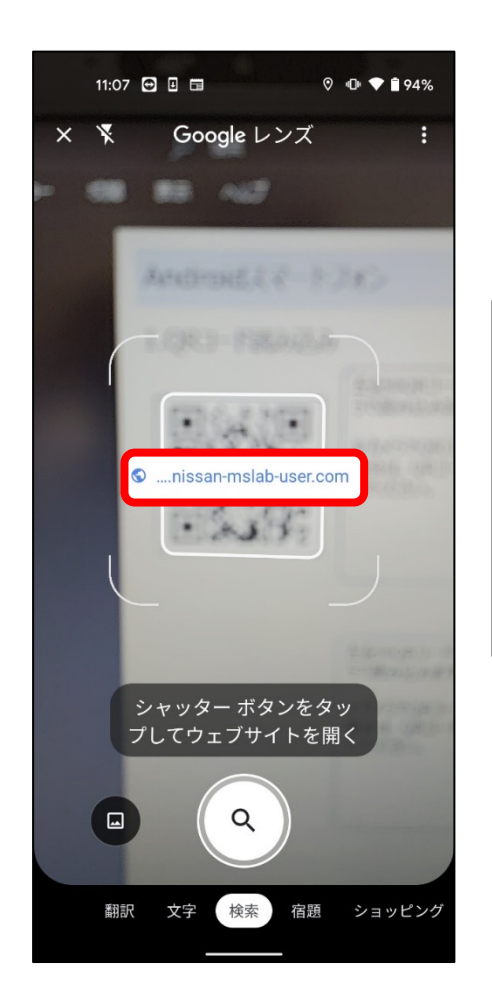

④以下のQRコードをカメラで映します。 画面上に表示されたURLをタップし、 サイトへアクセスします。

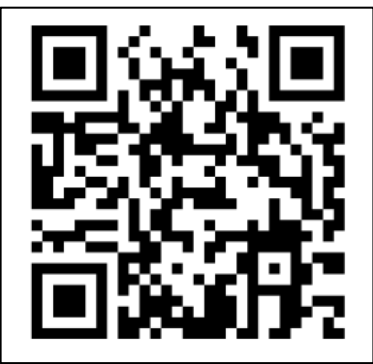

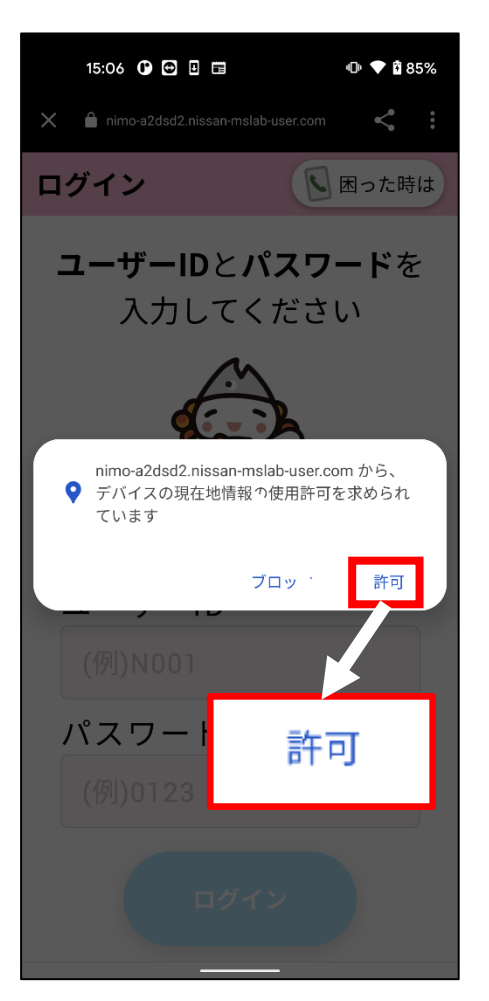

⑤ [許可]をタップします。

※スマモビアプリでは、GPS機能を用 いてますので、[ブロック]を選択すると アプリケーションが正しく機能しません。

※左画像のメッセージが表示されない場合は次の手順へお進みください。

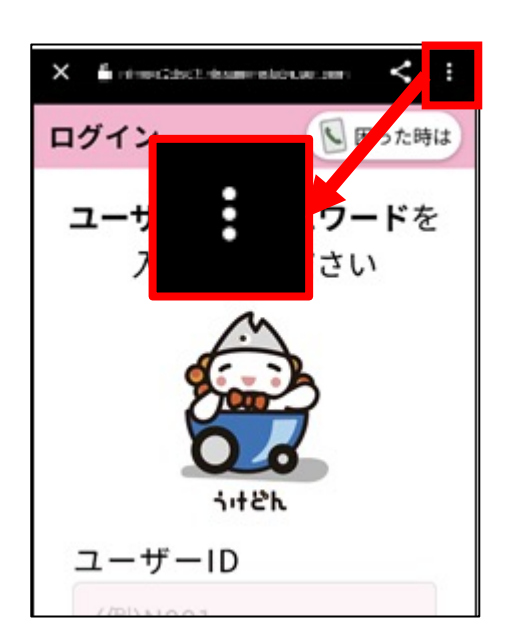

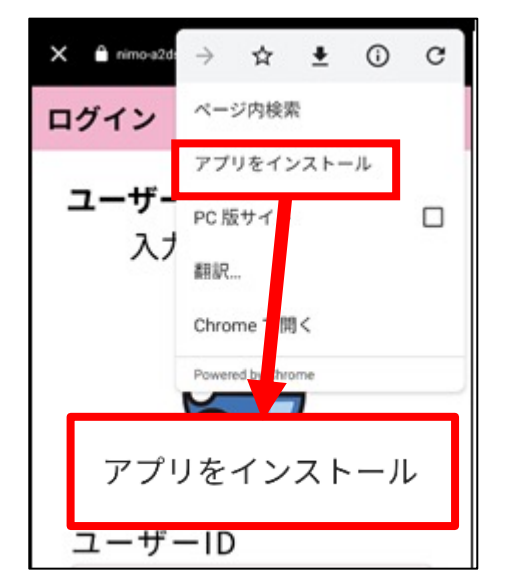

⑦[**アプリをインストール]**をタップします。

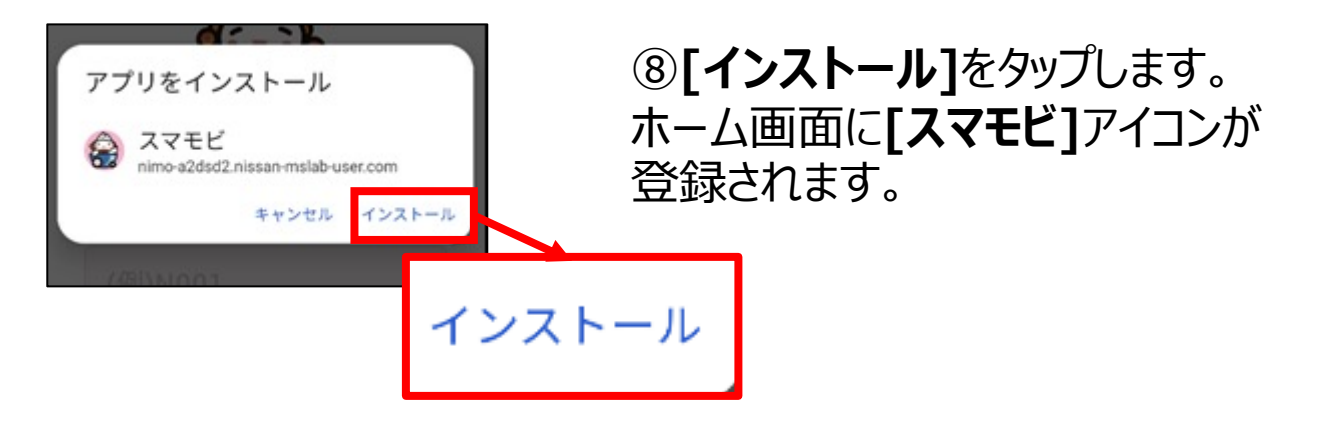

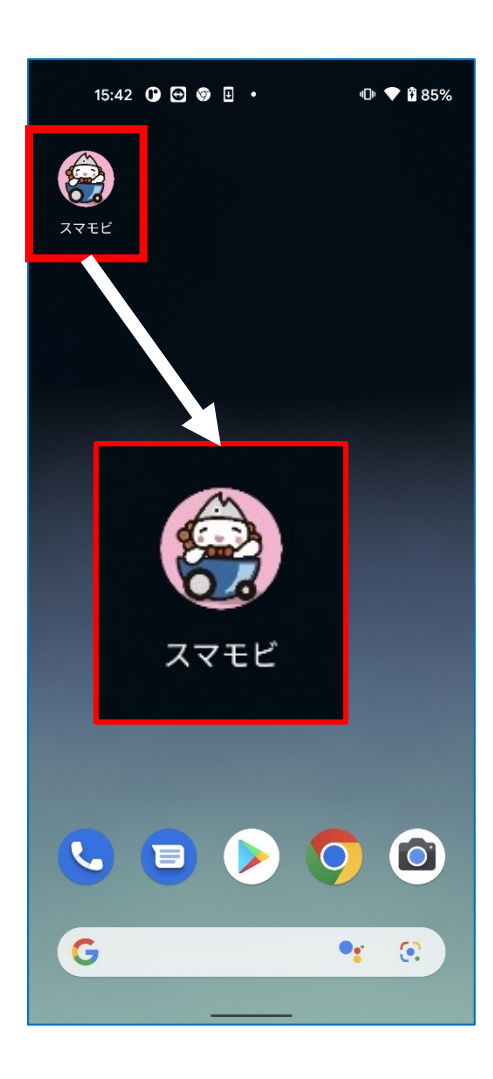

⑨ホーム画面に**[スマモビ]**アイコンが 表示されます。 **[スマモビ]**アイコンをタップしてアプリを 起動します。

#### 補足:「ホーム画面にスマモビを追加」が表示される場合

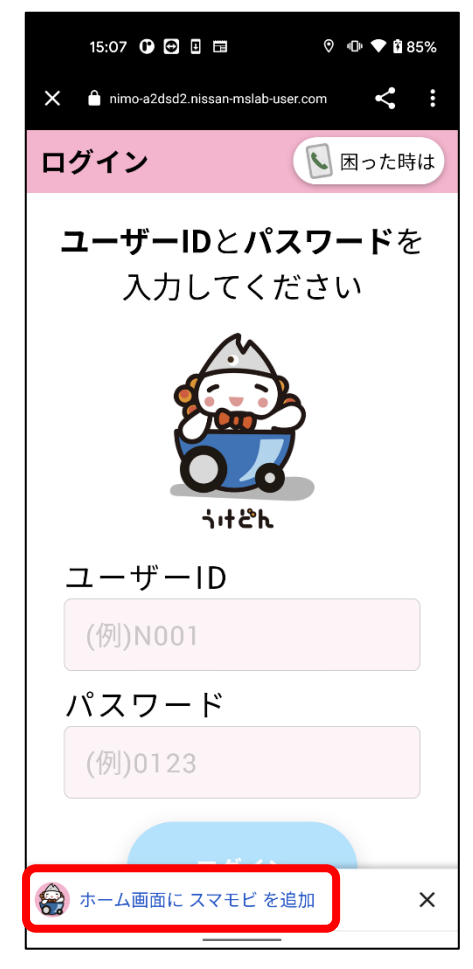

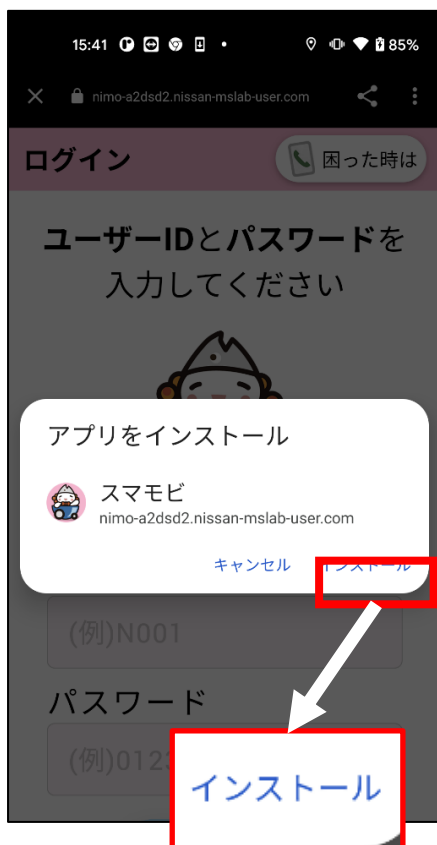

#### ①画面下部の[ホーム画面にスマモビ を追加]をタップします。

②[インストール]をタップします。 ホーム画面に[スマモビ]アイコンが登 録されます。

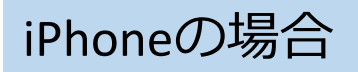

標準カメラでQRコード読み取りが可能となるのは、iOS11以降のバージョンのiPhoneです。

カメラアプリでのQRコード読み取りができない場合は、QR コード読取用のアプリを別途ダウンロードの上、お試しく ださい。

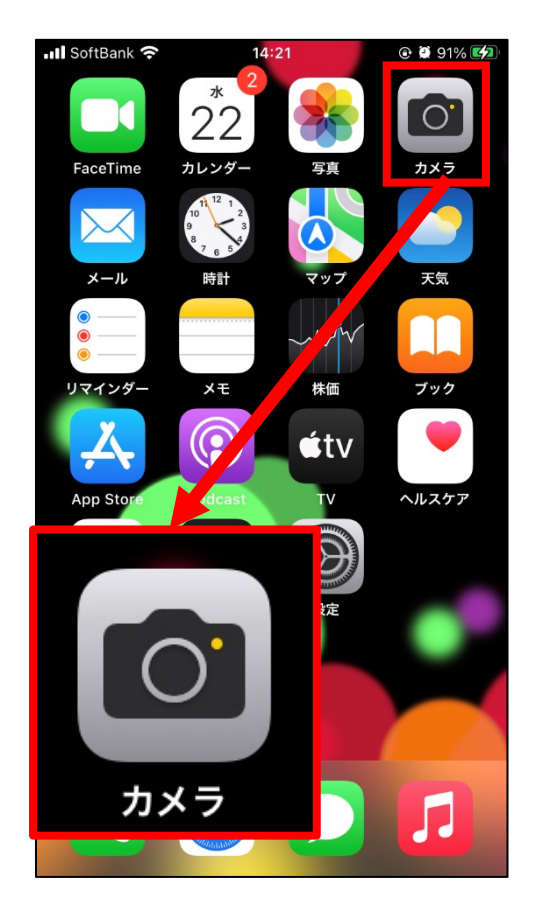

 ①カメラアイコンをタップし、カメラアプリ を起動します。

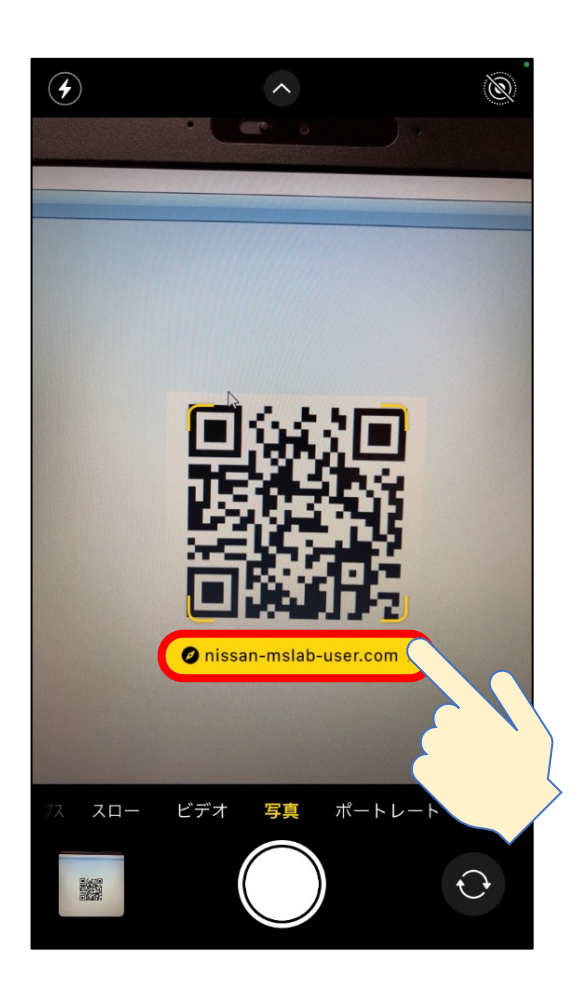

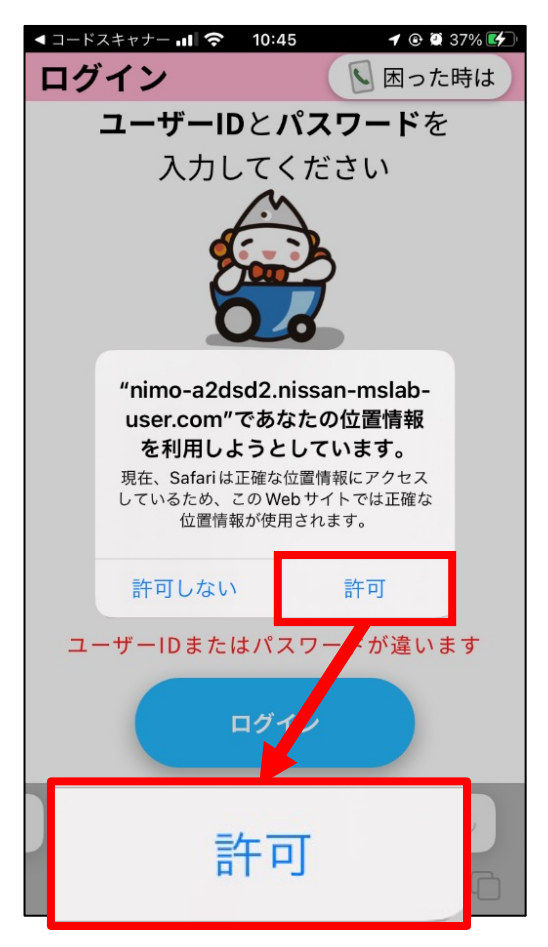

②以下のQRコードをカメラで映し ます。画面上に表示されたURL をタップし、サイトへアクセスします。

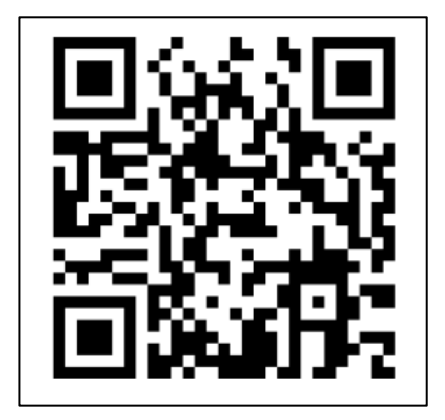

#### ③[許可]をタップします。

※左記のメッセージが表示され ない場合は次の手順にお進み ください。

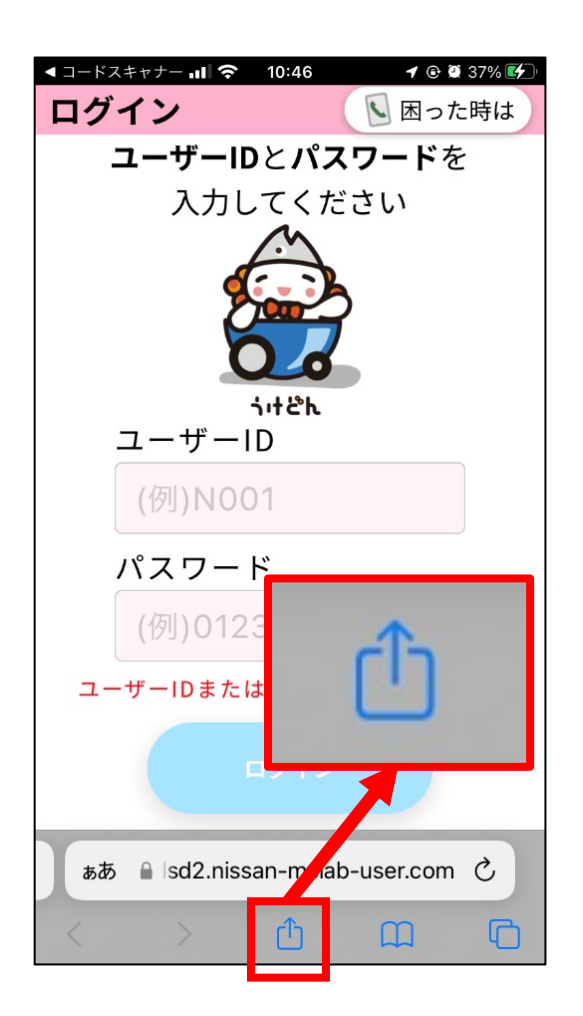

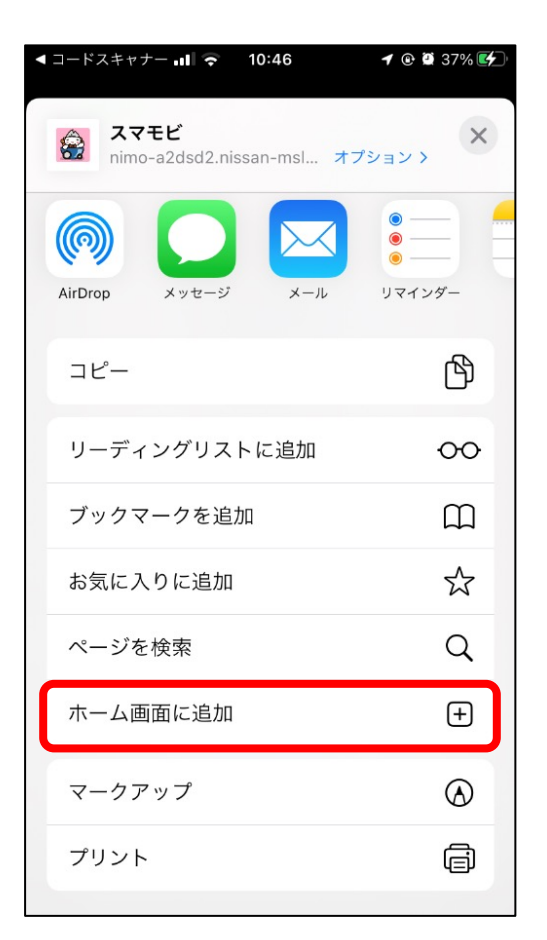

④画面左下の 🚹 をタップします。

# ⑤[ホーム画面に追加]をタップします。

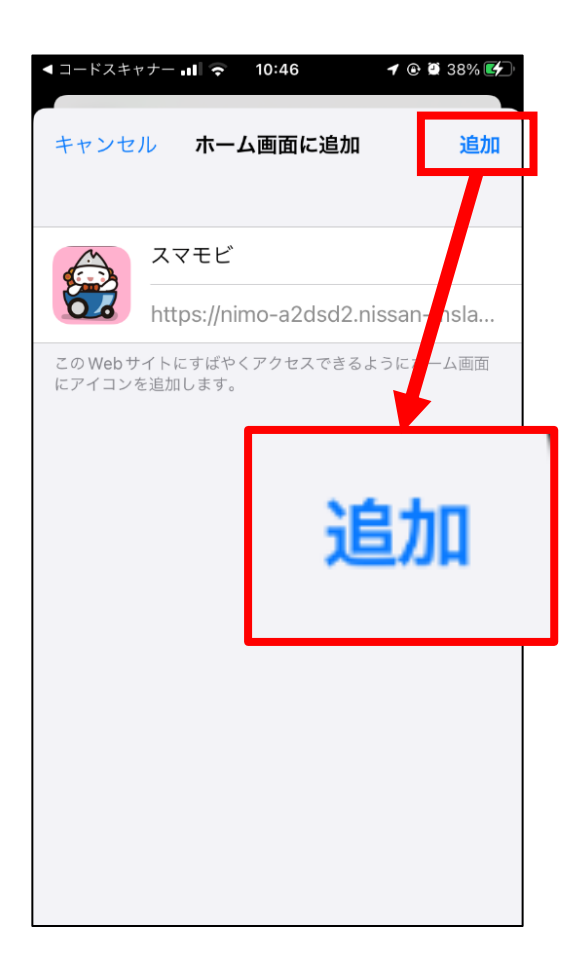

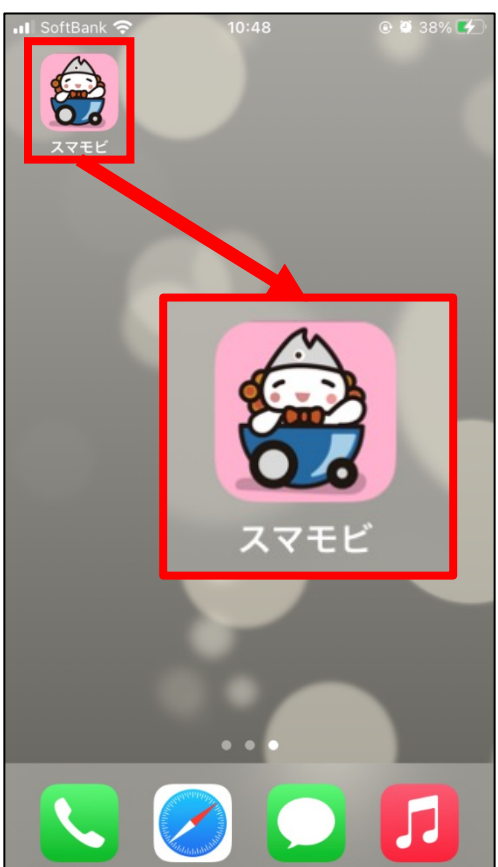

⑥[追加]をタップします。

#### ⑦ホーム画面に**[スマモビ]**のア イコンが登録されます。 **[スマモビ]**アイコンをタップし、ア プリケーションを起動します。

# 2. 位置情報の使用設定をする

#### スマモビはスマートフォンの位置情報を使用するサービスです。 以下、位置情報の設定方法となりますのでこちらを参照して設定 してください。

#### Androidスマートフォンの場合

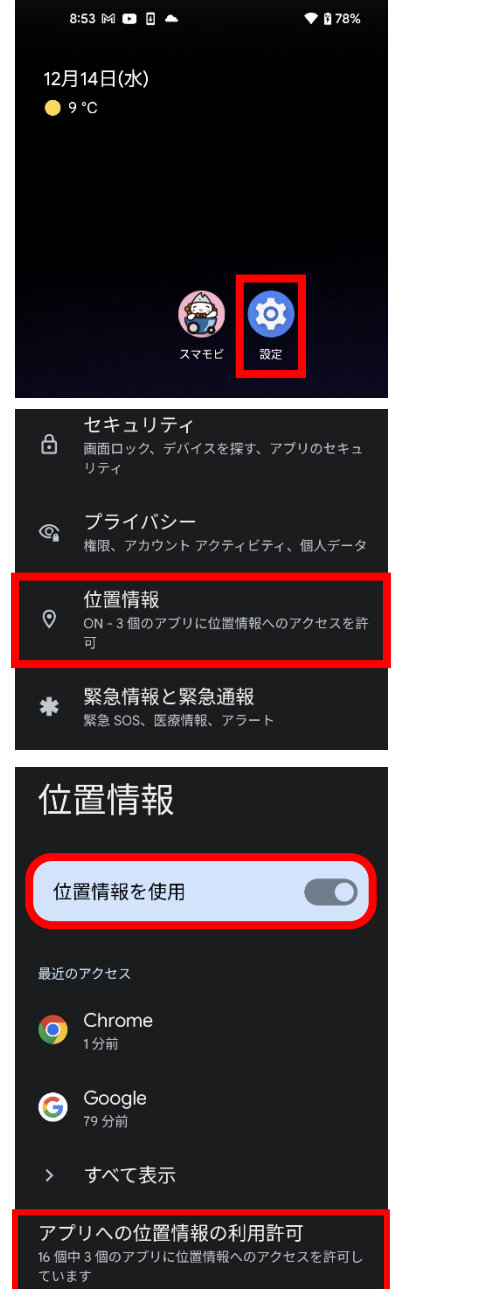

① [設定]をタップ

2 [位置情報] をタップ

③ [位置情報を使用]をオンにして、 [アプリへの位置情報の利用許可] を タップ。

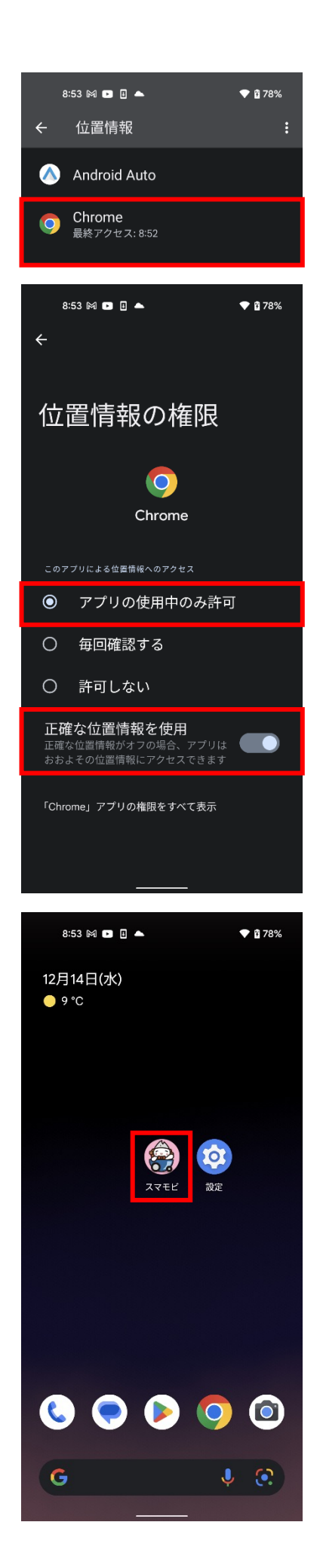

#### ④ [Chrome] をタップ。

⑤ [アプリの使用中のみ許可]を選択し、[正確な位置情報を使用]を送択し、 [正確な位置情報を使用]をオンにする。

⑥ スマモビアプリアイコンを長押しする。

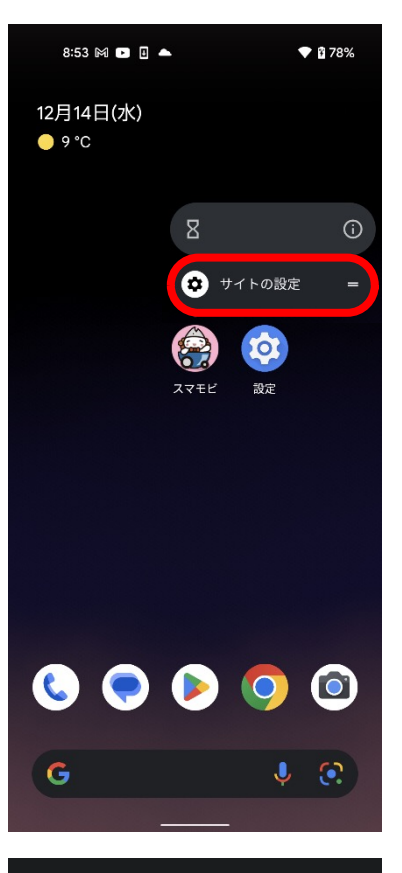

| 8:51 🕅 🖿 🎚 📥                         | 💎 🖁 79% |
|--------------------------------------|---------|
| ← サイトの設定                             | 0       |
| サイト                                  |         |
| https://nimo.nissan-mslab-dev-na.com |         |
| 使用状況                                 |         |
| 50 MB の保存データ                         | Î       |
| 権限                                   |         |
|                                      |         |
| ● 音声<br>許可                           | •       |
| データを削除してリセット                         |         |
|                                      |         |
|                                      |         |
|                                      |         |
|                                      |         |
|                                      |         |

#### ⑦ [サイトの設定]をタップ。

#### ⑧ [位置情報]をオンにする。

## iPhoneの場合

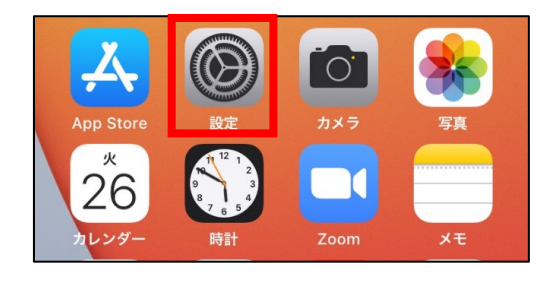

#### ① トップ画面より**[設定]**のアイコン をタップします。

② [設定]画面を開いたら、[プライ バシー]をタップします。

| .II Soft | tBank 😤 | 17:50 | @ 53% 🔳 |
|----------|---------|-------|---------|
|          |         | 設定    |         |
| SOS      | 緊急SOS   |       | >       |
| ۲        | 接触通知    |       | >       |
|          | バッテリー   |       | >       |
|          | プライバシ   | -     | >       |
|          |         |       |         |

| 📶 SoftBank 奈 | 17:51         | € 53%         ■ |
|--------------|---------------|-----------------|
| < 設定         | プライバシー        |                 |
| 🥣 位置情報       | <b>マ</b> サービス | オン >            |
|              | ング            | >               |
| 直 海终失        |               | >               |

③ [プライバシー]画面で[位置情 報サービス]をタップします。

| uti SoftBank                         | <b>?</b> 17:51                                    | @ 53% 🔳                                          |
|--------------------------------------|---------------------------------------------------|--------------------------------------------------|
| く 戻る                                 | 位置情報サ・                                            | ービス                                              |
|                                      |                                                   |                                                  |
| 位置情報                                 | (サービス                                             |                                                  |
| 位置情報                                 | の通知                                               | >                                                |
| *位置情報*<br>のWi-Fiスパ<br>その位置情<br>シーについ | ナービス*では、GPS、B<br>ボットや携帯電話基地局<br>報が判断されます。 位置<br>て | luetooth、クラウドソース<br>を使って、ユーザのおおよ<br>型情報サービスとプライバ |
| 位置情報                                 | を共有                                               | >                                                |
| このiPhone                             | eは位置情報の共有に使用                                      | 用されています。                                         |
| 🦲 Ap                                 | op Clip                                           | >                                                |
| 🙏 Ap                                 | op Store                                          | なし >                                             |
| 💡 Go                                 | oogle Maps                                        | ┩ 使用中のみ >                                        |
| 🧭 Sa                                 | fariのWebサイト                                       | ┩ 使用中のみ >                                        |
| <b>1</b>                             | <b>X</b> =                                        | 121. 3                                           |

# ④ [位置情報サービス] 画面で、 [位置情報サービス]を[オン]にし、 [SafariのWebサイト]をタップします。

| 📲 SoftBank 奈                 | 18:02                           | 71%               |
|------------------------------|---------------------------------|-------------------|
| < 戻る                         | SafariのWebサイト                   |                   |
|                              |                                 |                   |
| 位置情報の利用を                     | 許可                              |                   |
| なし                           |                                 |                   |
| 次回確認                         |                                 |                   |
| このAppの使                      | 用中のみ許可                          | $\checkmark$      |
| Appの説明: "閲覧<br>る場合があります      | するWebサイトにより位置怜<br>。"            | <b>∮報が要求され</b>    |
| 正確な位置情報                      | 報                               |                   |
| Appで特定の位置<br>オフにすると、Ap<br>ん。 | 情報を使用できるようにしま<br>ppはおおよその位置情報しか | す。この設定を<br>判断できませ |

# ⑤ [SafariのWebサイト]の画面で [位置情報の利用を許可]を[この Appの使用中のみ許可]にチェックを 付けます。 また 「正確か位置情報]を[オン]に

また、[**正確な位置情報]**を[**オン]**に します。

# 2. スマモビ予約手順

# 1. スマモビアプリにログインする

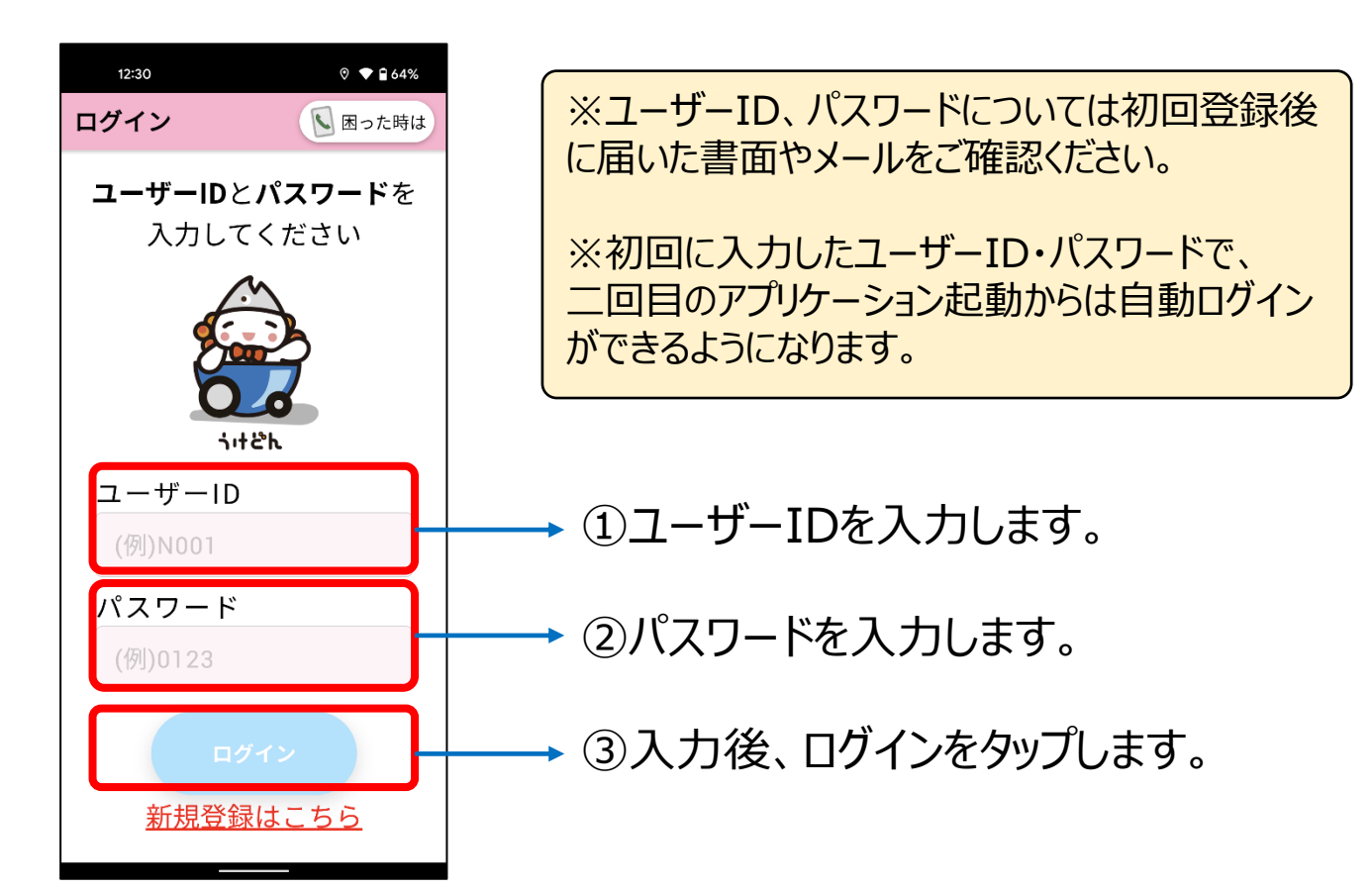

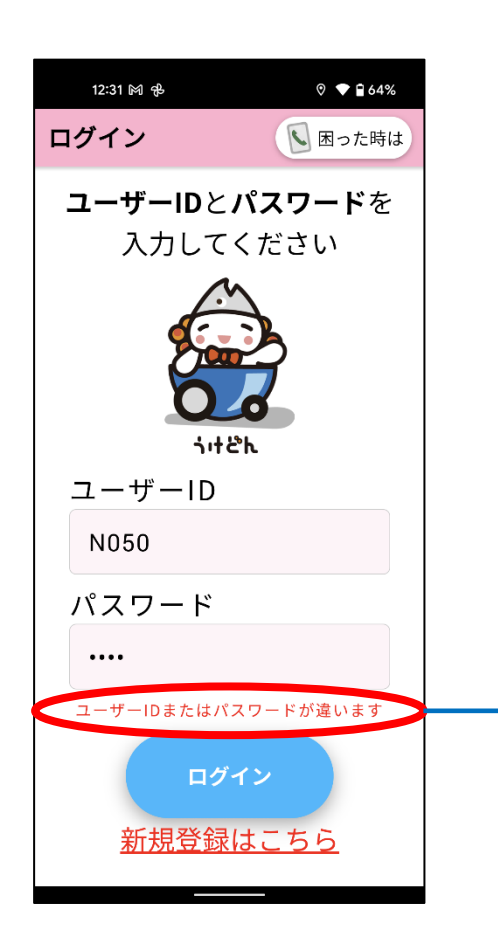

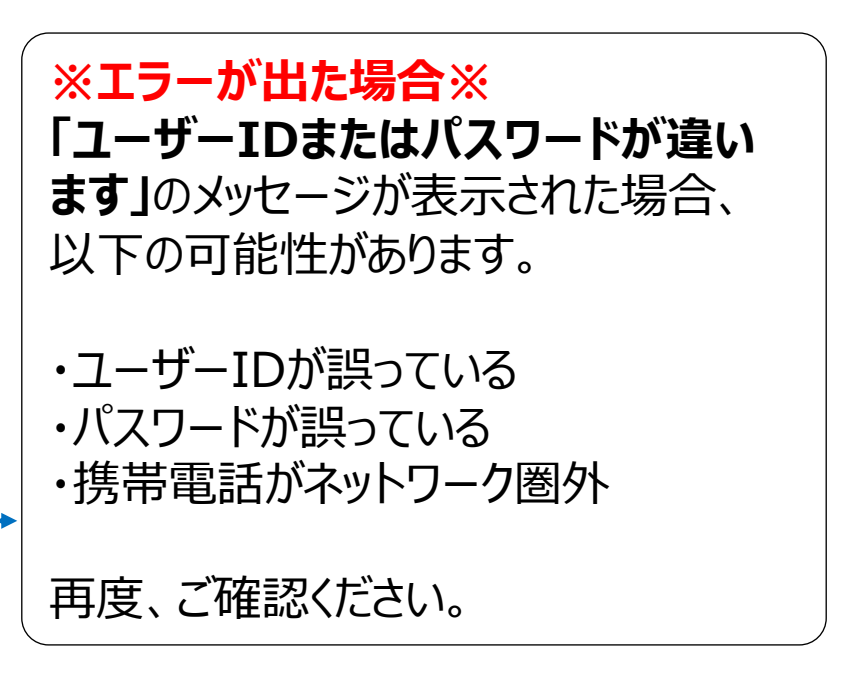

## 2. スマモビを手配する

#### ・ログインを行うとホーム画面に移動します。

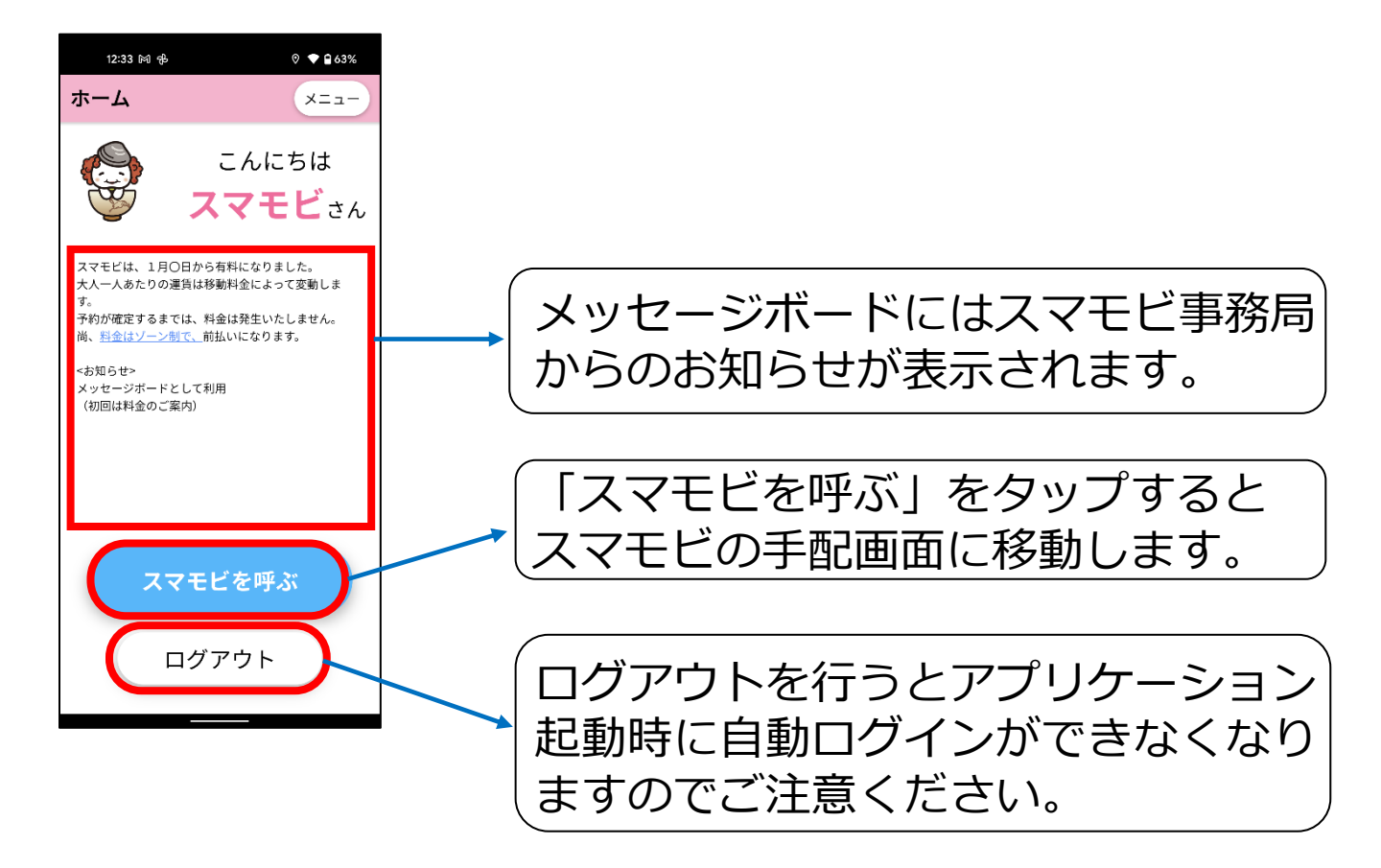

スマモビを手配する手順は以下となります。

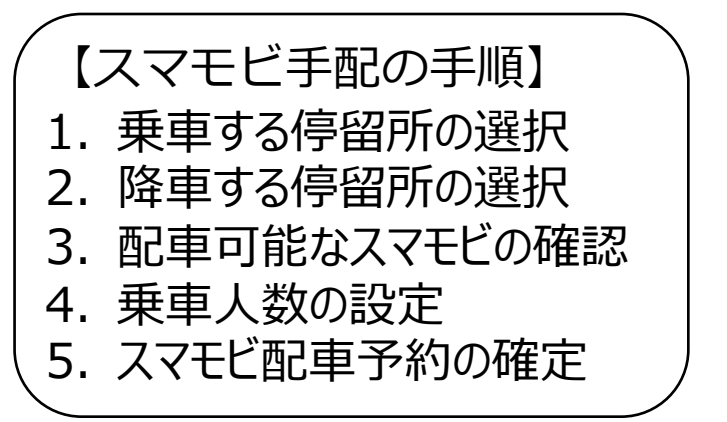

各手順における詳細を次のページよりご案内します。

#### 2-1. 乗車する停留所を選択する

・現在地最寄りの停留所から乗車する場合

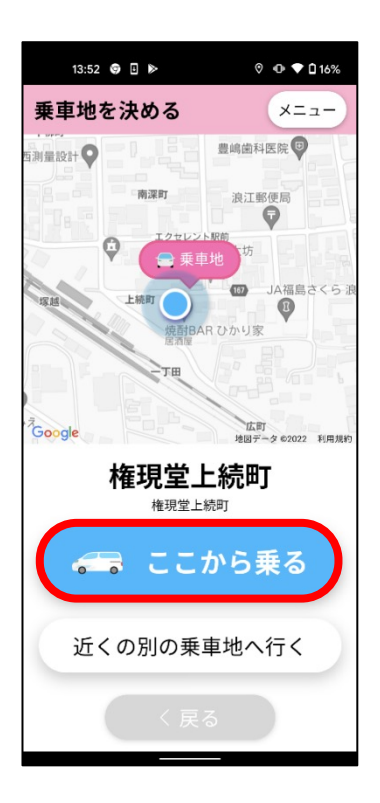

現在地最寄りの停留所が自動で選択 されます。 最寄りの停留所から乗車される場合、 そのまま[ここから乗る] をタップします。

※GPSの状態によっては最寄りの停留 所が選択されるないことがあります。 表示されている最寄りの停留所にお間 違いないかご確認ください。

・乗車する停留所を地図から選択する場合

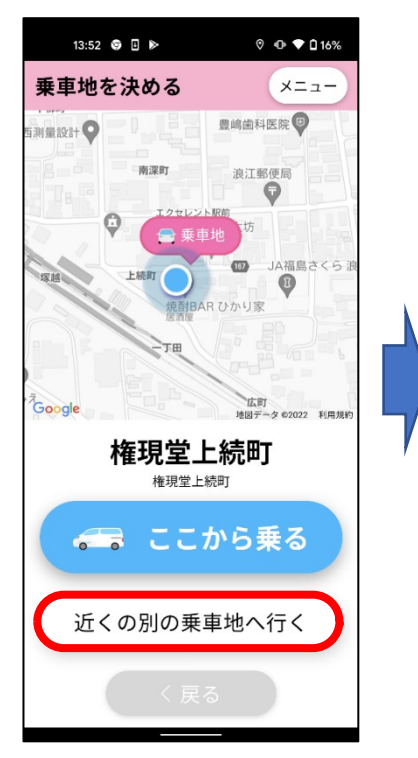

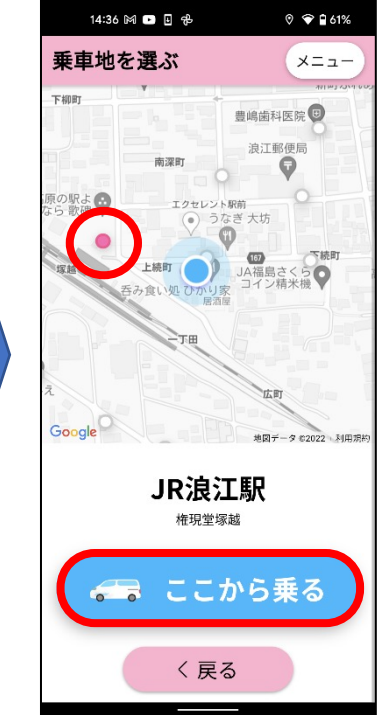

地図上の停留所 (Oのポイント)をタップ します。 選択するとOの色が 変わり停留所名が表示 されますので、 [ここから乗る] をタップ します。

#### 2-2. 降車する停留所を選択する

#### 降車停留所の選択方法は複数ございますので、以下方法別 にご案内します。

#### 1. デジタル停留所から降車停留所を探す場合

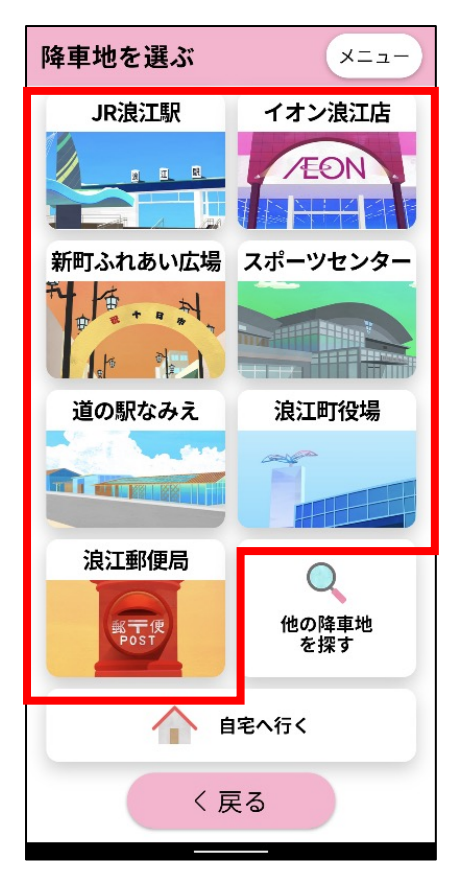

①デジタル停留所での降車を希望の 場合は、該当の降車するデジタル停 留所をタップします。

#### 【スマモビ デジタル停留所】

- ·JR浪江駅
- ・新町ふれあい広場
- ・道の駅なみえ
- ·浪江郵便局
- ・イオン浪江店
- ・スポーツセンター
- ·浪江町役場

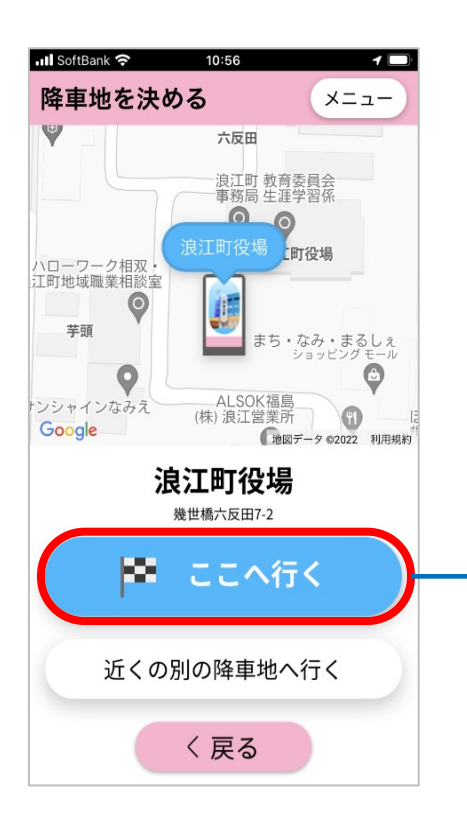

※デジタル停留所で降車する場合は、 29ページの「2-3.配車可能なスマモビ を確認する」に進みます。

選択したデジタル停留所近くの別の バーチャル停留所で降車希望の場合 は③~⑤の手順を行います。

②降車停留所を確認し、 [ここへ行く]をタップします。

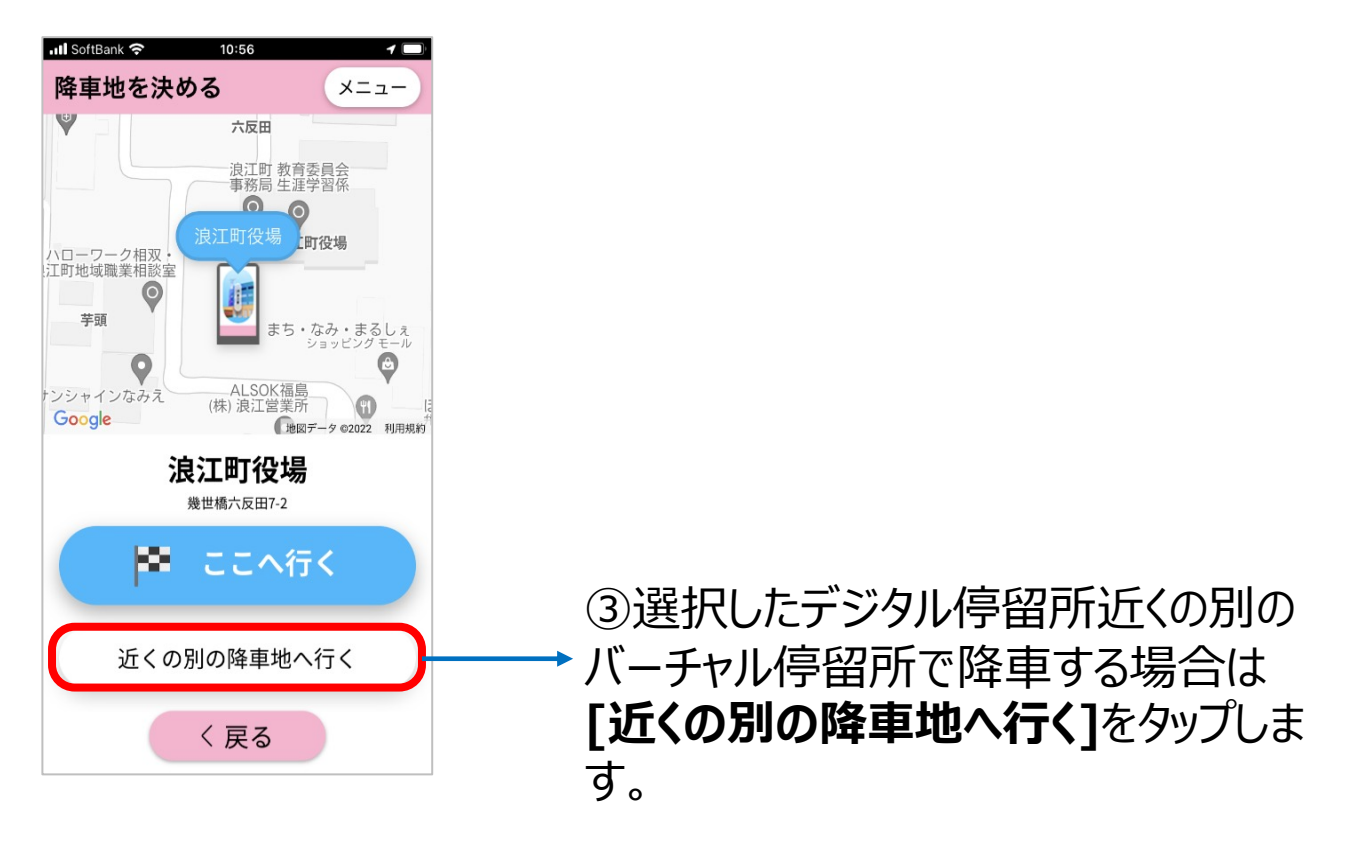

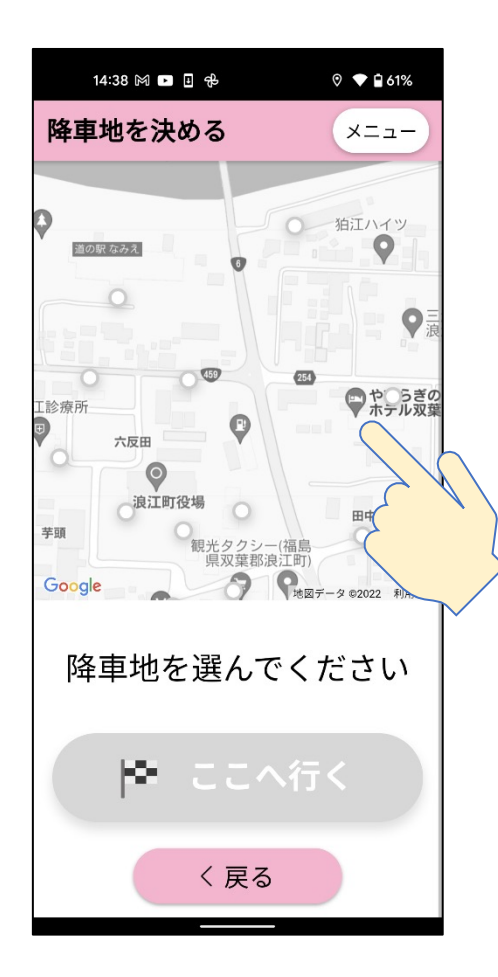

#### ④降車する停留所をタップします。

※画面上に希望の降車停留所が ない場合は、地図をスワイプして移 動させてください。また、ピンチイン・ピ ンチアウトで地図を拡大縮小するこ ともできます。

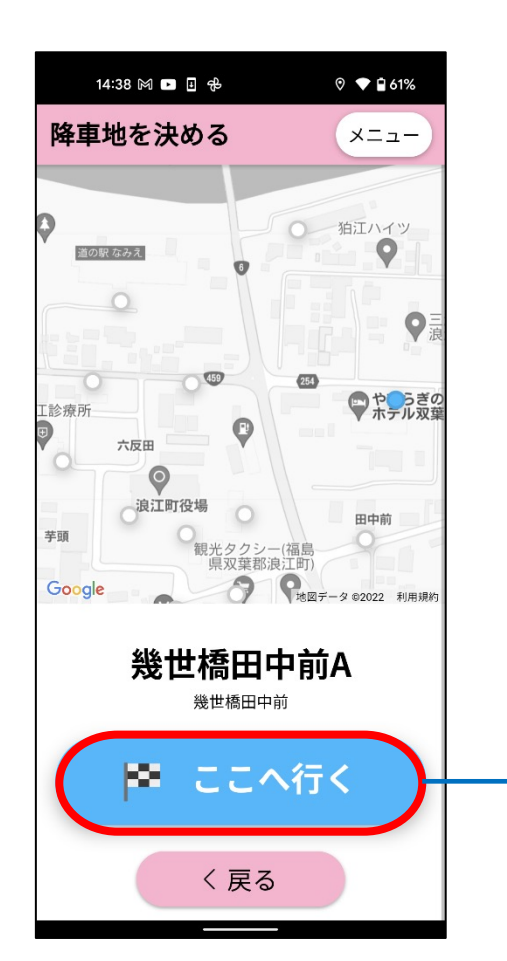

⑤ [ここへ行く]をタップします。

#### 2. 自宅近くの停留所を降車地へ選択する場合

自宅近くの停留所は事前に設定して頂く必要があります。 設定方法は43ページの「3-3.自宅最寄乗降地の変更」を ご確認ください。

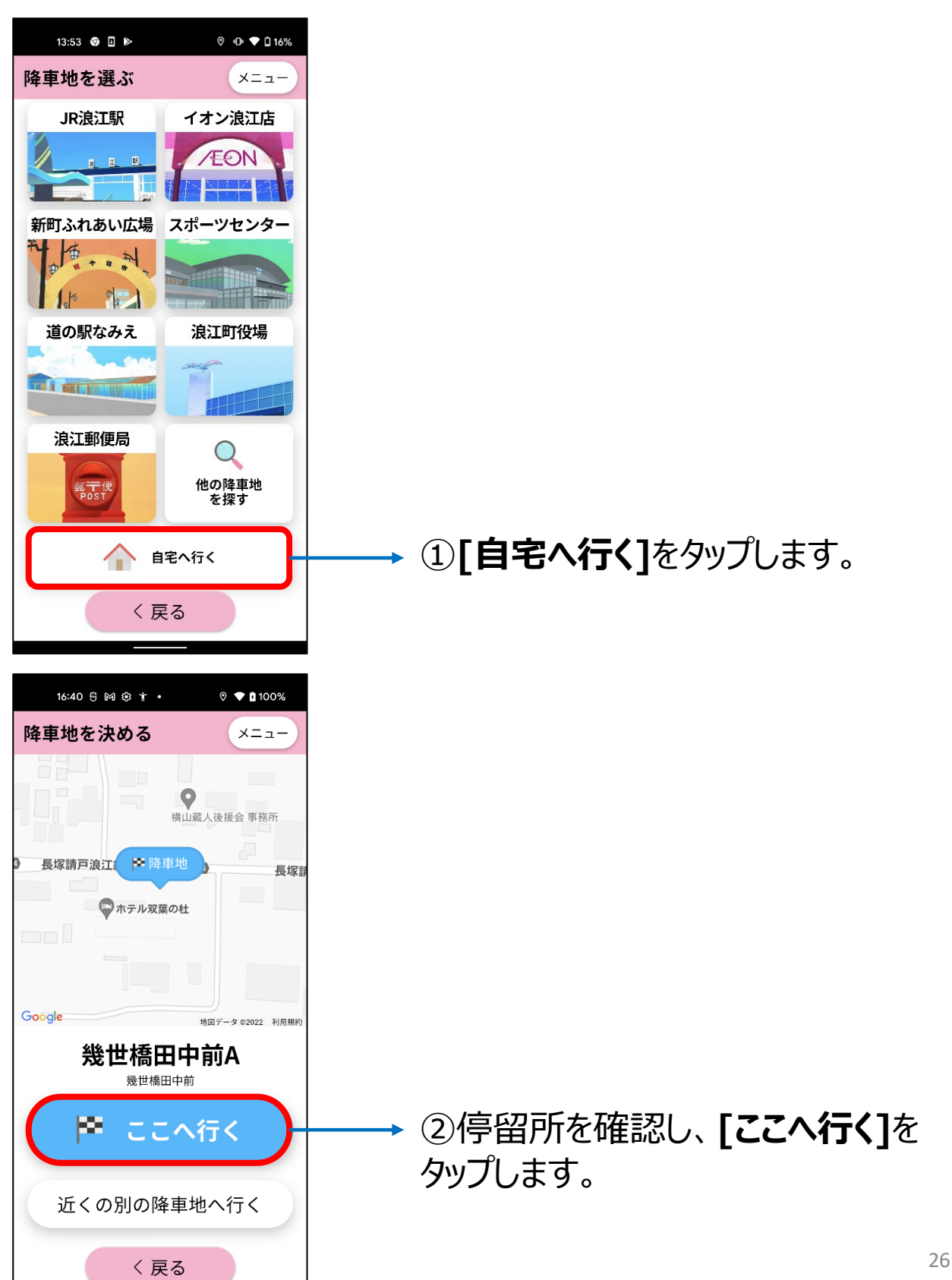

#### 3. 頭文字、住所、履歴から降車停留所を探す場合

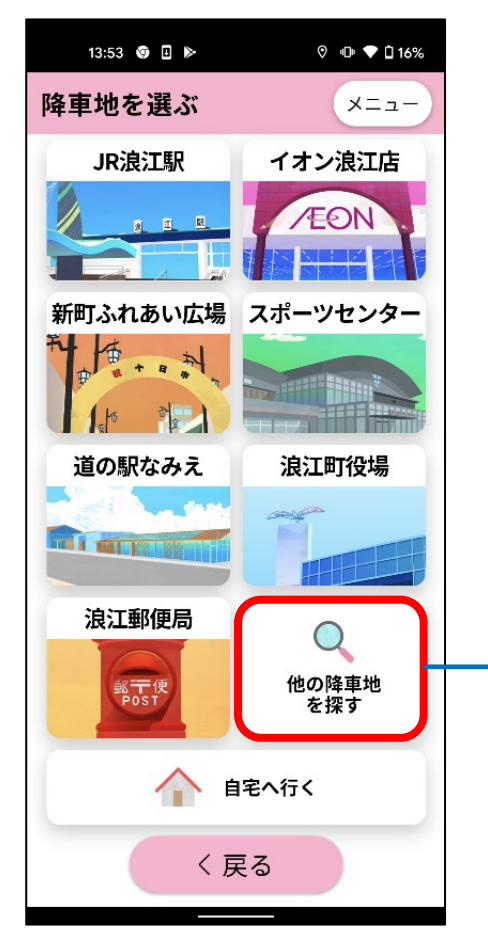

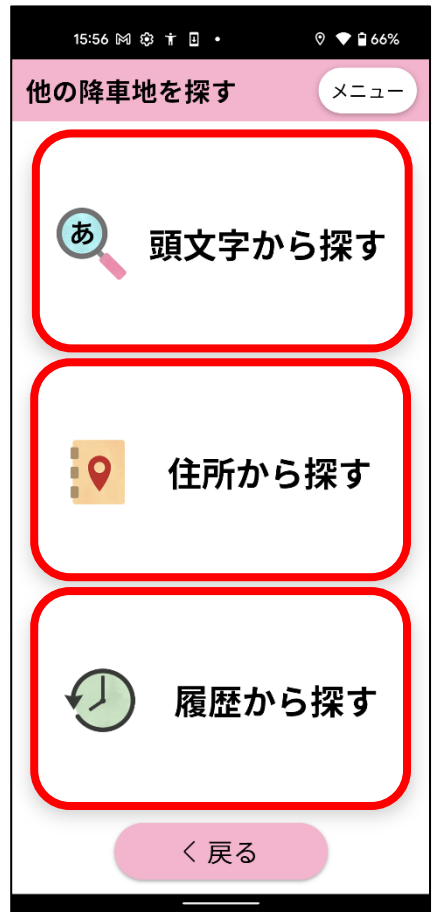

▶ ①[他の降車地を探す] をタップします。

②以下の方法で降車地を設定することがで きます。

・頭文字から探す:スマモビに登録されている店舗や会社名の頭文字から検索ができます。

・住所から探す:住所から検索ができます。

・履歴から探す:過去の履歴から降車地が検索できます。

#### ※乗車する停留所から降車できない地点にある停留所は **どの選択方法でも表示されません**のでご注意ください。

例)郊外ゾーンから乗車の場合

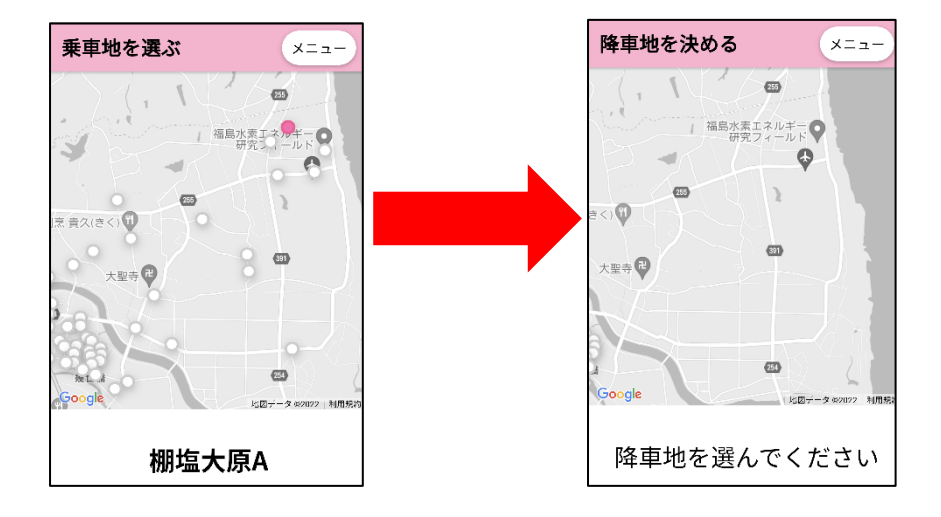

#### 詳細につきましてはスマモビホームページをご覧ください。 [https://www.smamobi.jp/area/]

#### 2-3. 配車可能なスマモビを確認する

| 19:45 🕅 🎚 💌                | 0 🔷 🛱 69%                 |
|----------------------------|---------------------------|
| 乗車・降車地の確認                  | X=                        |
|                            |                           |
| 味感さとう 11 ラッキ               | ▶ 降車地 川                   |
| モーター整備工場<br>海鮮和食処 くろさか 🖤   |                           |
| #理学 ● 垂車地 ● ◎              | 双華藝安室演订公庁全                |
| 浪江 s 1 こんどこ                | ス業量宗省 版圧力小百<br>なみえ創成<br>そ |
| E (3)                      |                           |
| 朝田木材産業(株)<br>Google        | 牛渡<br>地図データ 02022 利用現料    |
|                            | ( 1000) > 02022 1000M40   |
| □ 権垷室上統町 ○ 権垷室上統町 ○ 道の駅なみえ | ソーン1<br>ゾーン1              |
| 運賃・ゾー:                     | ンを見る                      |
|                            | - 14 + 1                  |
| 人致人儿                       | に進む                       |
|                            | -                         |
| 〈戻る                        | 5                         |
|                            | _                         |
|                            |                           |

#### 2-4. 乗車する人数を設定する

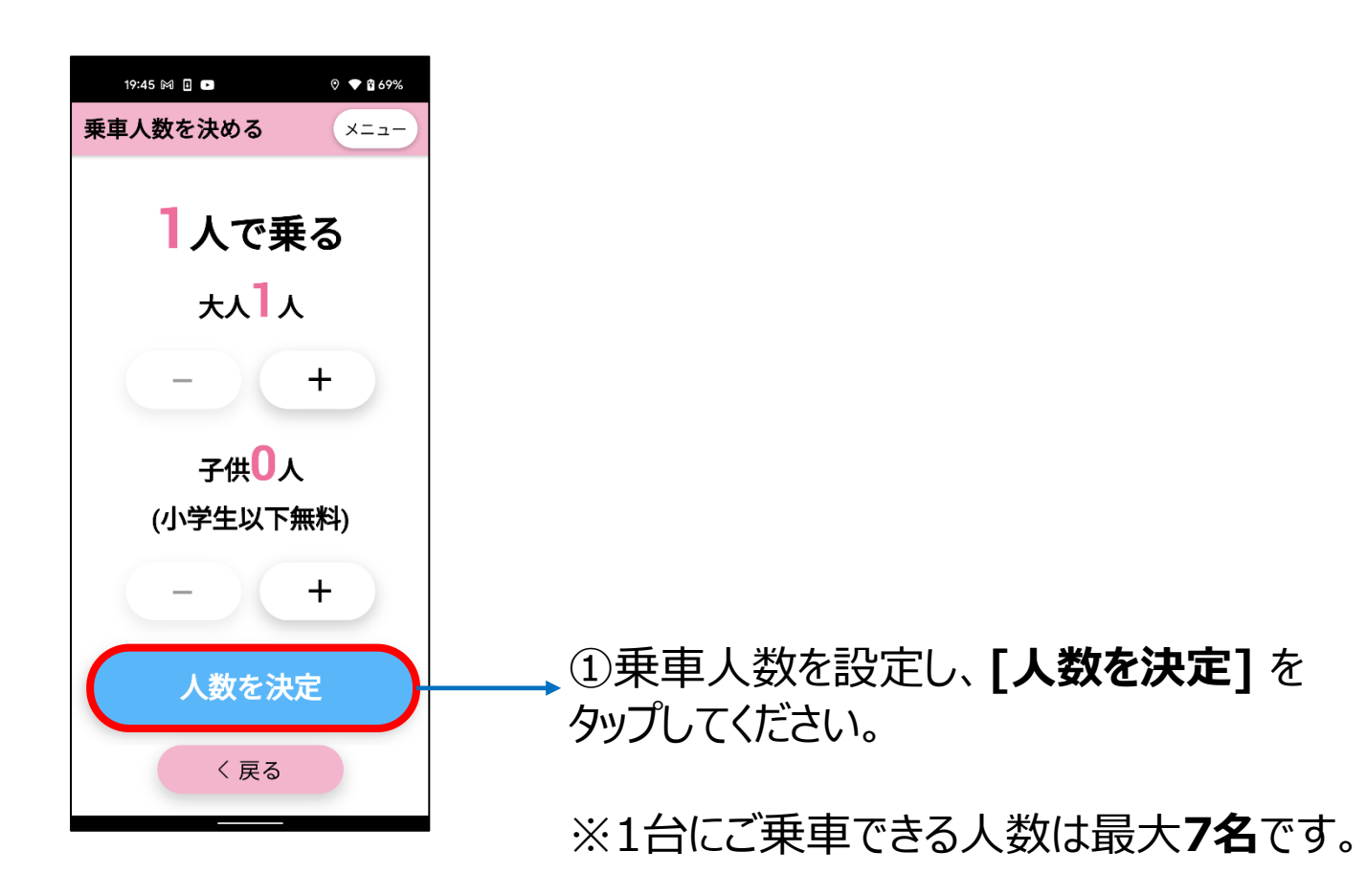

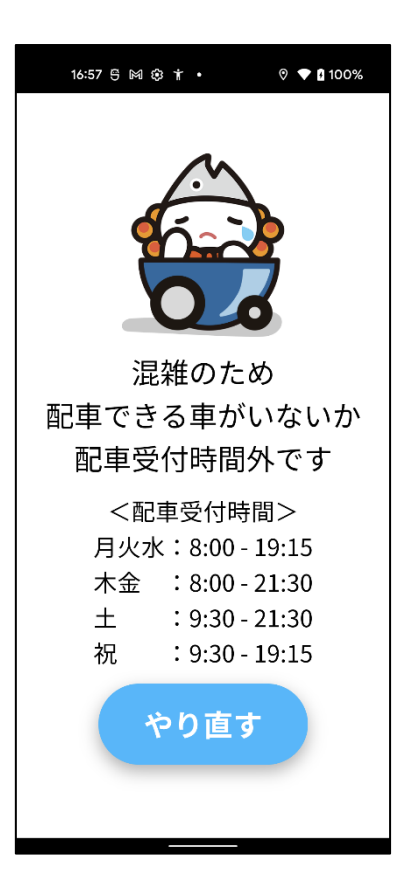

※配車可能なタクシーが見つからない場合 は左の画面が表示されます。 時間を空けて、22ページ「2-1.乗車する停 留所を選択する」より、再度手配してください。

#### 2-5.スマモビの配車予約を確定する

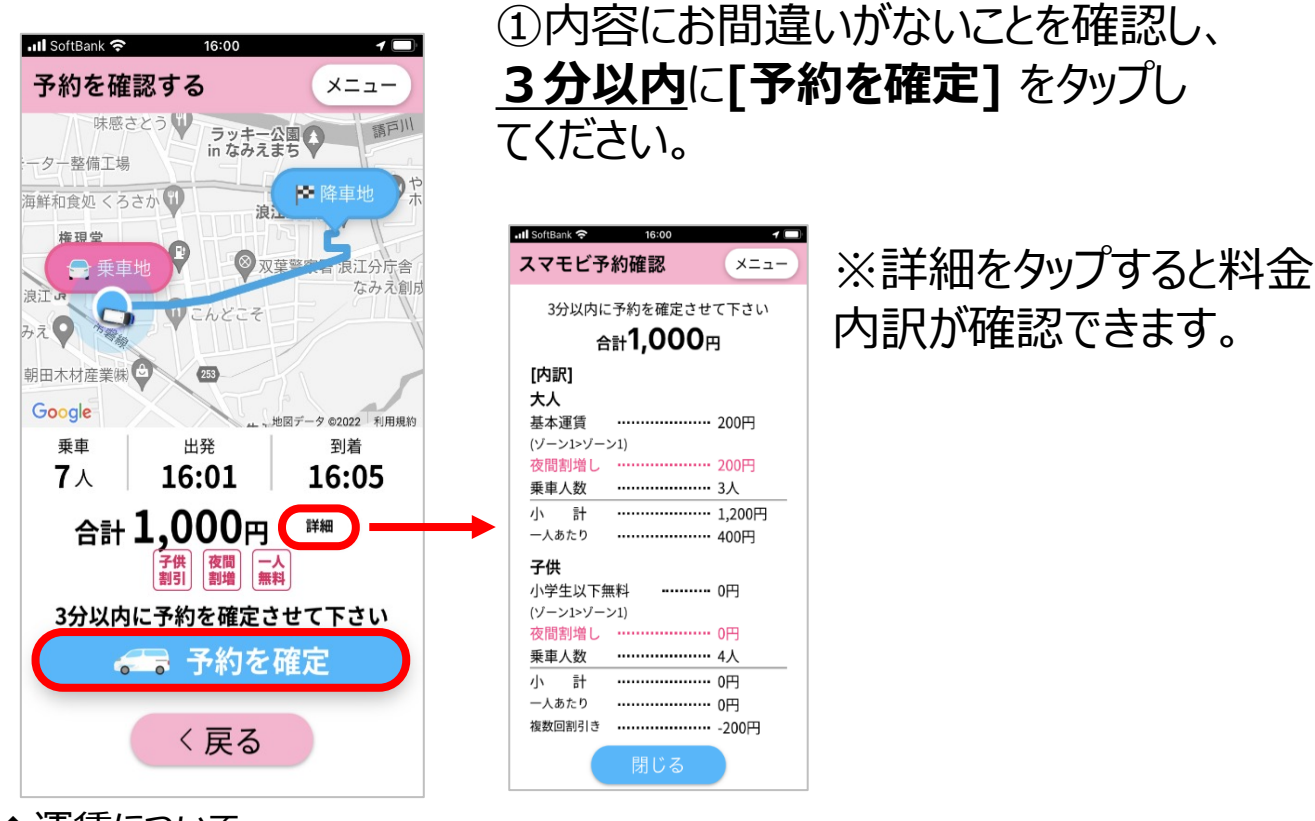

#### ◆運賃について

まちの中心からの距離による4段階のゾーン制運賃です。

|       | ゾーン 1        | ゾーン 2      | ゾーン 3                    | ゾーン 4        |
|-------|--------------|------------|--------------------------|--------------|
| ゾーン 1 | <b>• 200</b> | 300        | 500                      | 800          |
| ゾーン 2 | 300          | ゾーン        | ,2,3,4からは                | ゾーン1         |
| ゾーン 3 | 500          | にのみ<br>(★衣 | ⊬行くことができ<br>を除く)<br>──── | きます          |
| ゾーン 4 | 800          |            |                          | <b>*</b> 300 |

#### 【運賃の割増・割引】について

#### ●同一日複数回乗車割引

同じ日に2回乗車すると、3回目以降のゾーン1内の運賃が 無料、乗り放題になります。

#### ●夜間割増

配車予約が20時以降となった場合は、基本運賃と同額を 夜間割増料金として上乗せします。

#### ●小学生以下無料

小学生以下のお子様は無料です。ただし、配車予約時には 人数を入力してください。

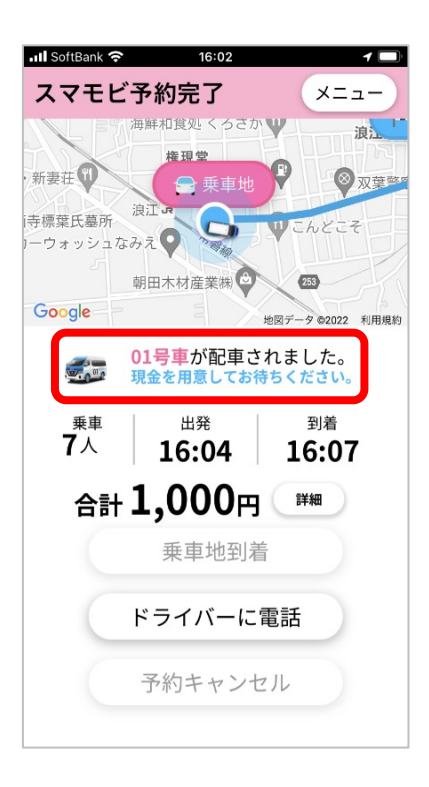

②配車が完了し、スマモビが配車されま す。 配車されたスマモビの番号をご確認くださ い。

#### ・3分以内に予約を確定しなかった場合

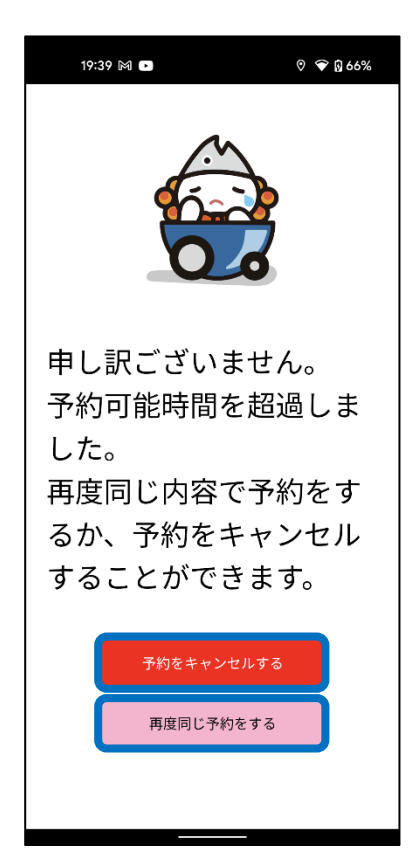

3分以内に予約を確定しなかった場合は、左の画面が表示されます。

**[予約をキャンセルする]**をタップ すると、22ページ2-1の画面に戻り ます。

[再度同じ予約をする] をタップ すると、31ページ2-5の画面に戻り ます。

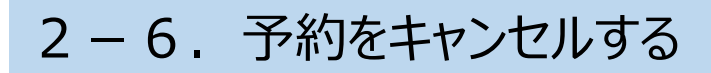

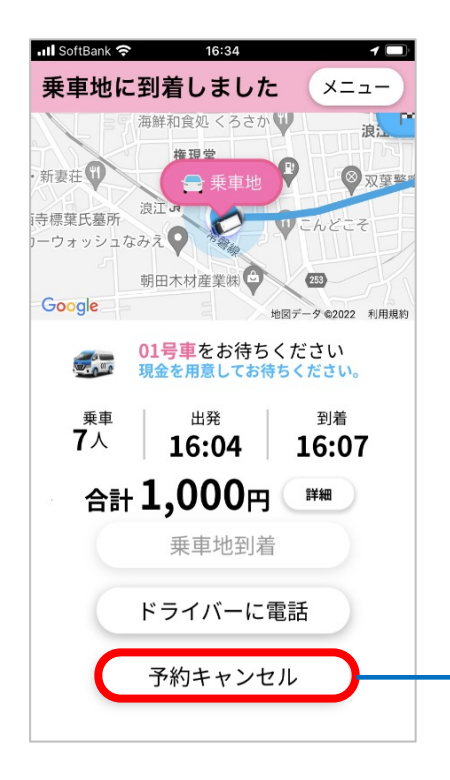

①左の画面より[予約キャンセル]を タップします。

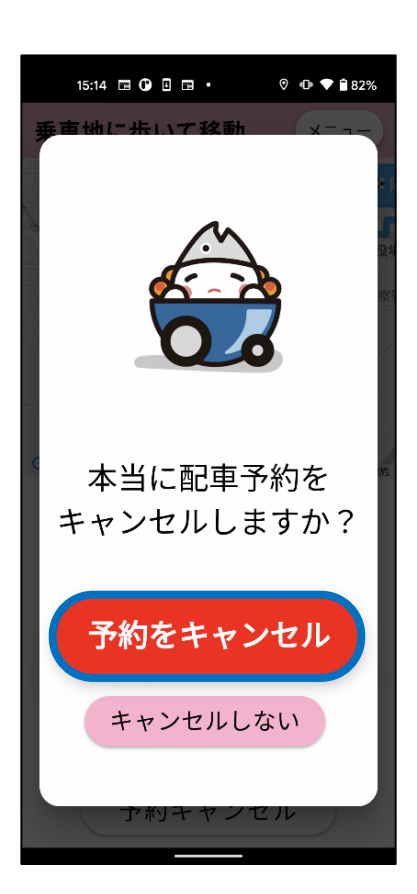

②確認画面が表示されますので、 **[予約キャンセル]**をタップします。 キャンセルしない場合は、 下方の**[キャンセルしない]** をタップして ください、

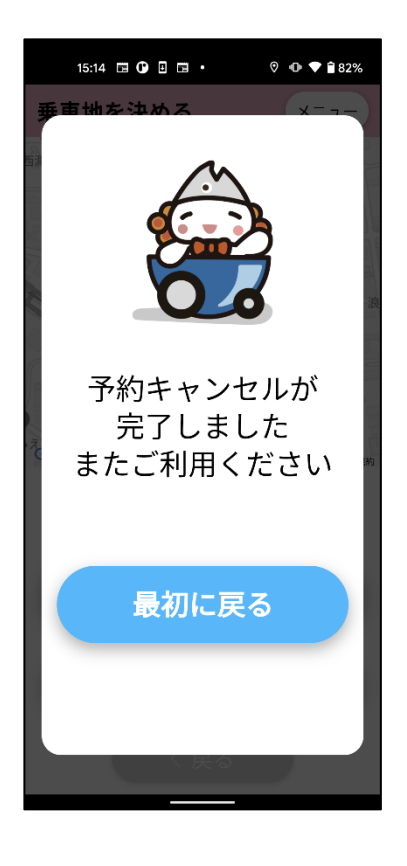

③ [予約キャンセル]をタップすると、 左のような[予約キャンセル完了]の 画面が表示されます。 以上でキャンセルの手続きは完了です。

## 3. スマモビに乗車する

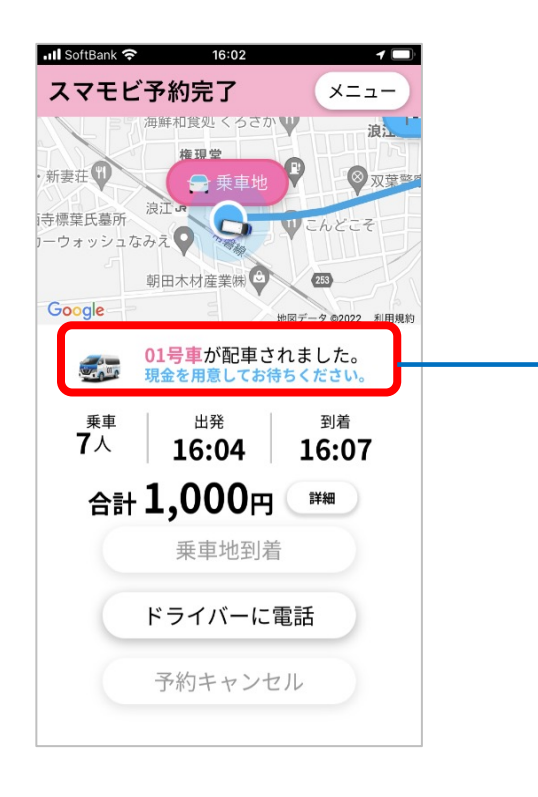

#### 予約が完了すると配車される号車 が表示されます。

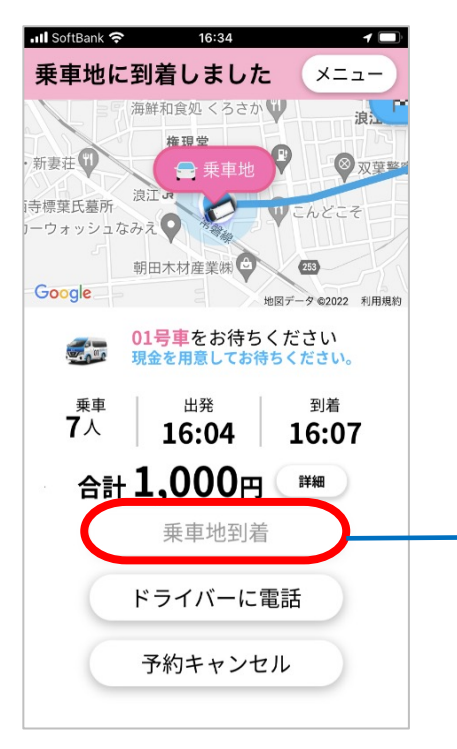

乗車停留所へ到着しても「乗車地 に到着しました」と表示されない場 合は、 [乗車地到着] をタップして ください。

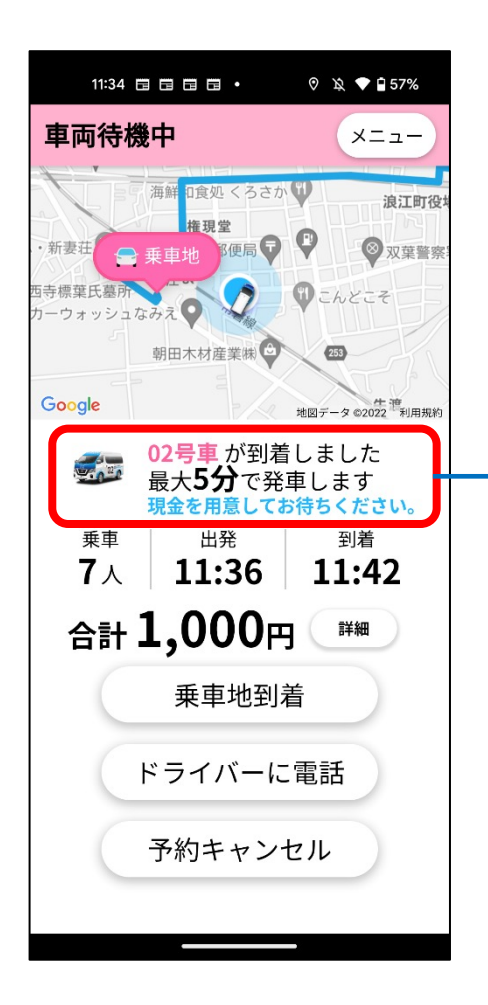

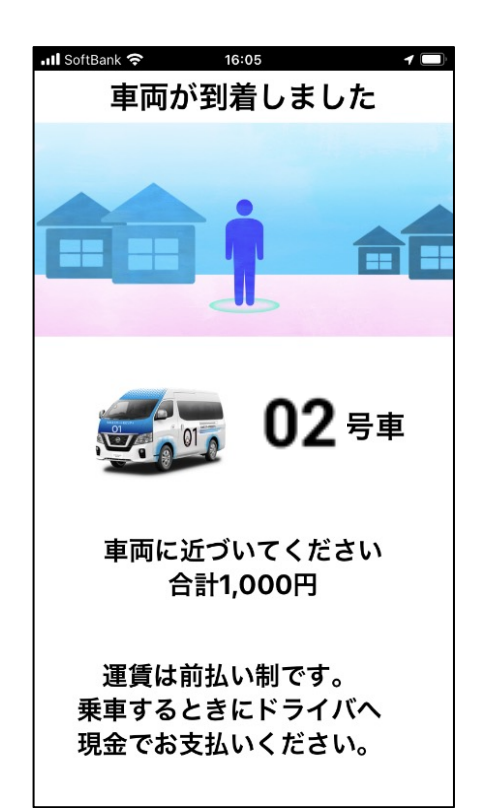

#### <u>運賃は、乗車時前払いとなります。</u> 現金を準備いただきスマモビの到着を お待ちください。

お客様の到着より先に車両が乗車地 へ到着すると車両到着の表示がされ ます。

※車両がお待ちできる時間は **最大5分です**。お気を付け下さい。

車両が到着すると左の画面が表示され ます。 ドライバーが予約確認の為、ニックネーム を伺いますので、お応え願います。 予約確認後、ドライバーがドアを開きます ので足元にお気をつけてご乗車ください。

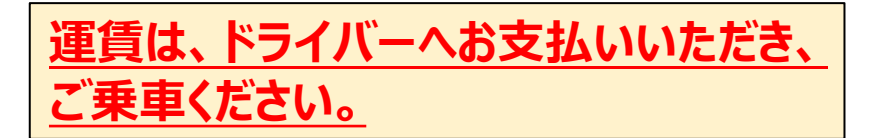

# 3. スマモビのメニュー画面

#### 1. メニュー画面を開く

#### メニュー画面では、コールセンターへの問い合わせや各種設定変更 等を行います。

メニュー画面の開き方は以下です。

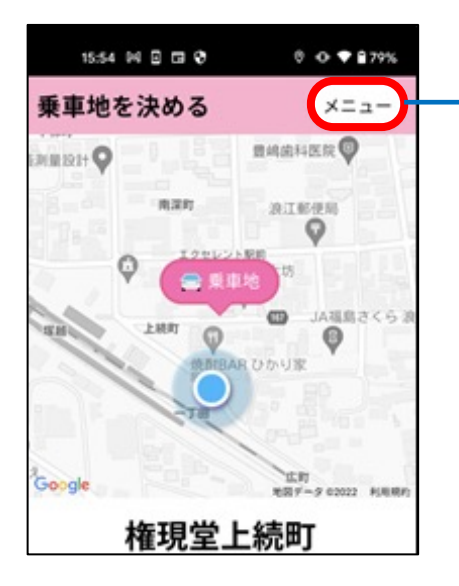

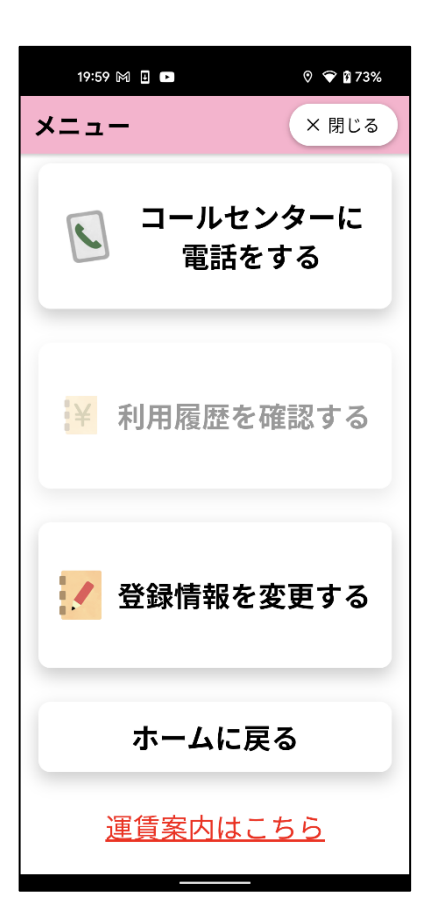

①アプリ利用中の画面右上にある [メニュー]をタップします。

#### ②[メニュー画面]が開きます。

#### 2. コールセンターへ電話する

アプリの操作方法でお困りの際には、コールセンターにご連絡ください。 コールセンターの電話番号・営業時間の確認は、以下の手順で行え ます。

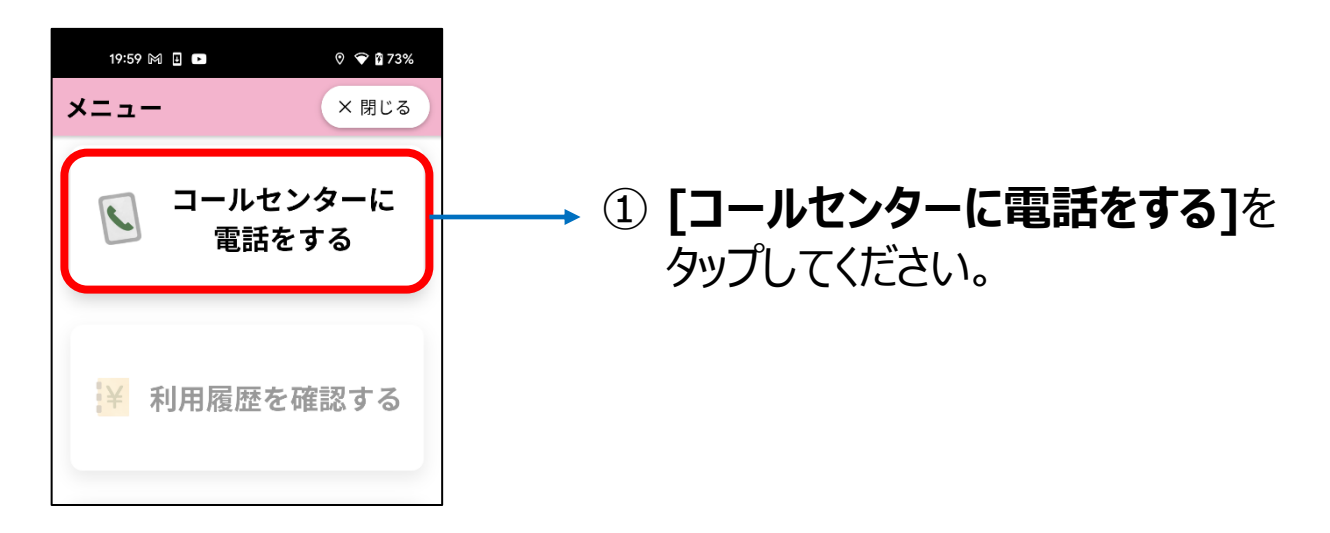

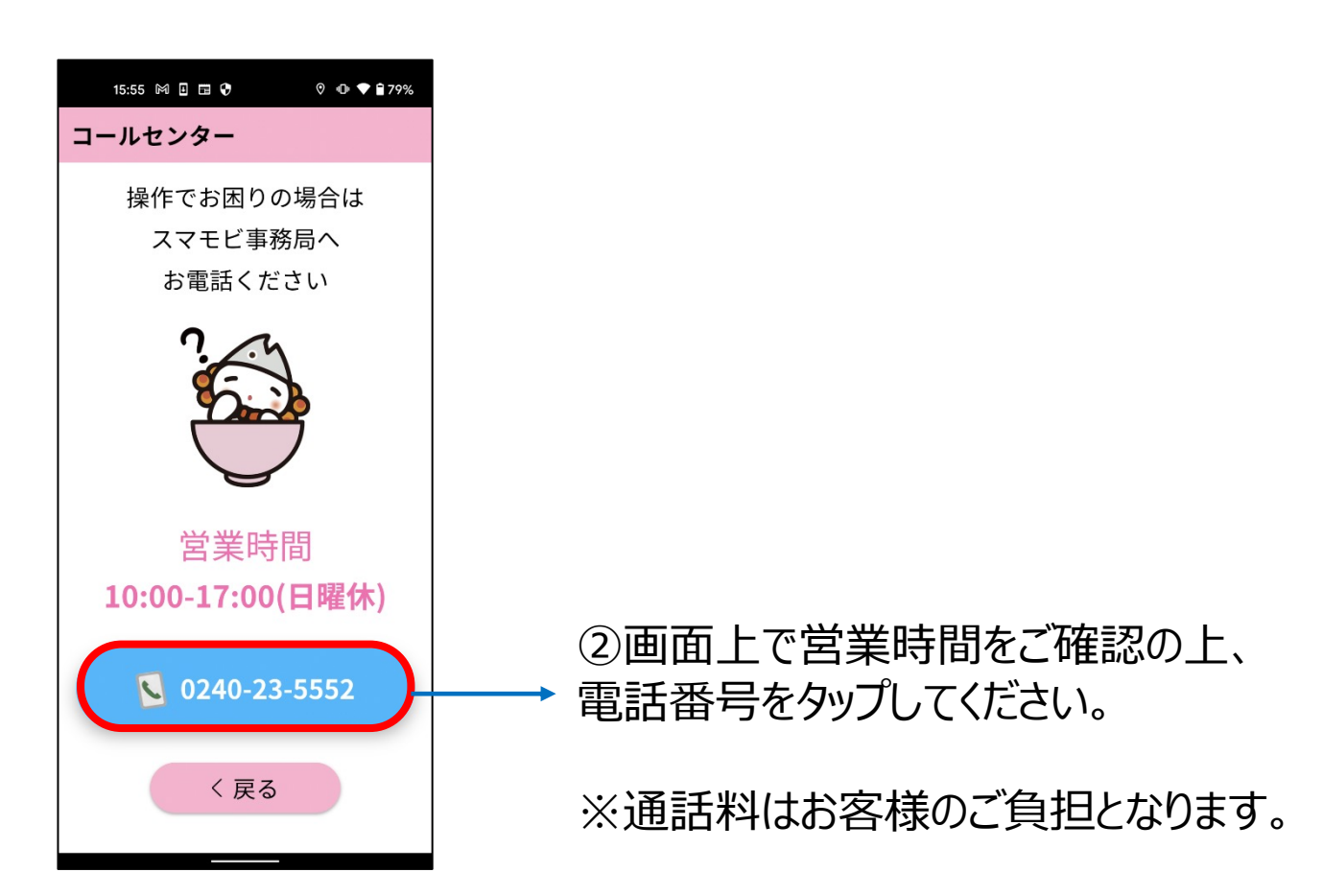

#### 3. 登録情報を変更する

以下の情報は、お客様側で変更が可能です。

・ニックネーム

- ・パスワード
- ·自宅最寄乗降地

各情報を登録・変更することで、よりアプリが使いやすくなります。

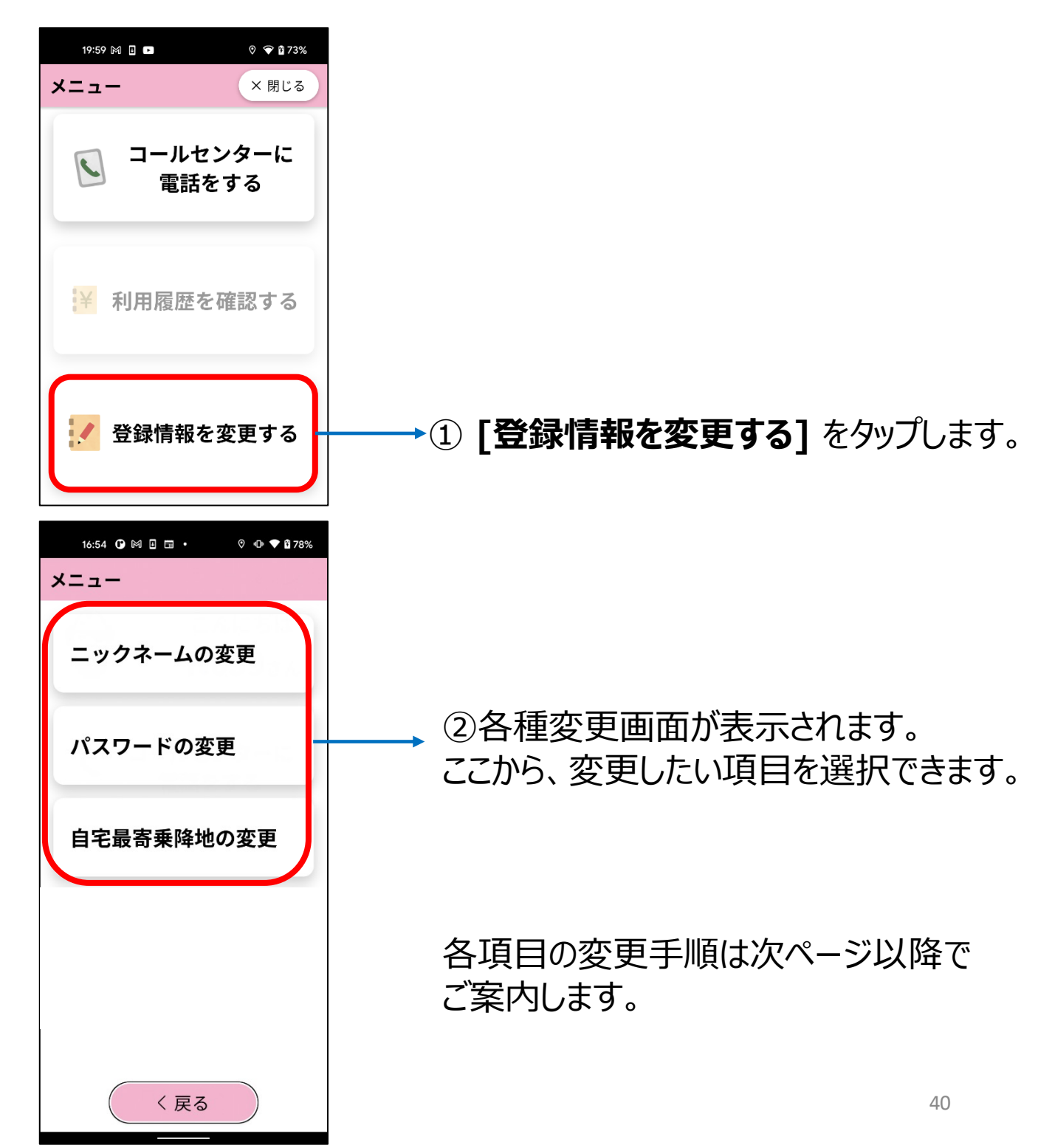

#### 3-1. ニックネームを変更する

「ニックネームの変更」画面で、スマモビに登録するニックネームの 変更ができます。

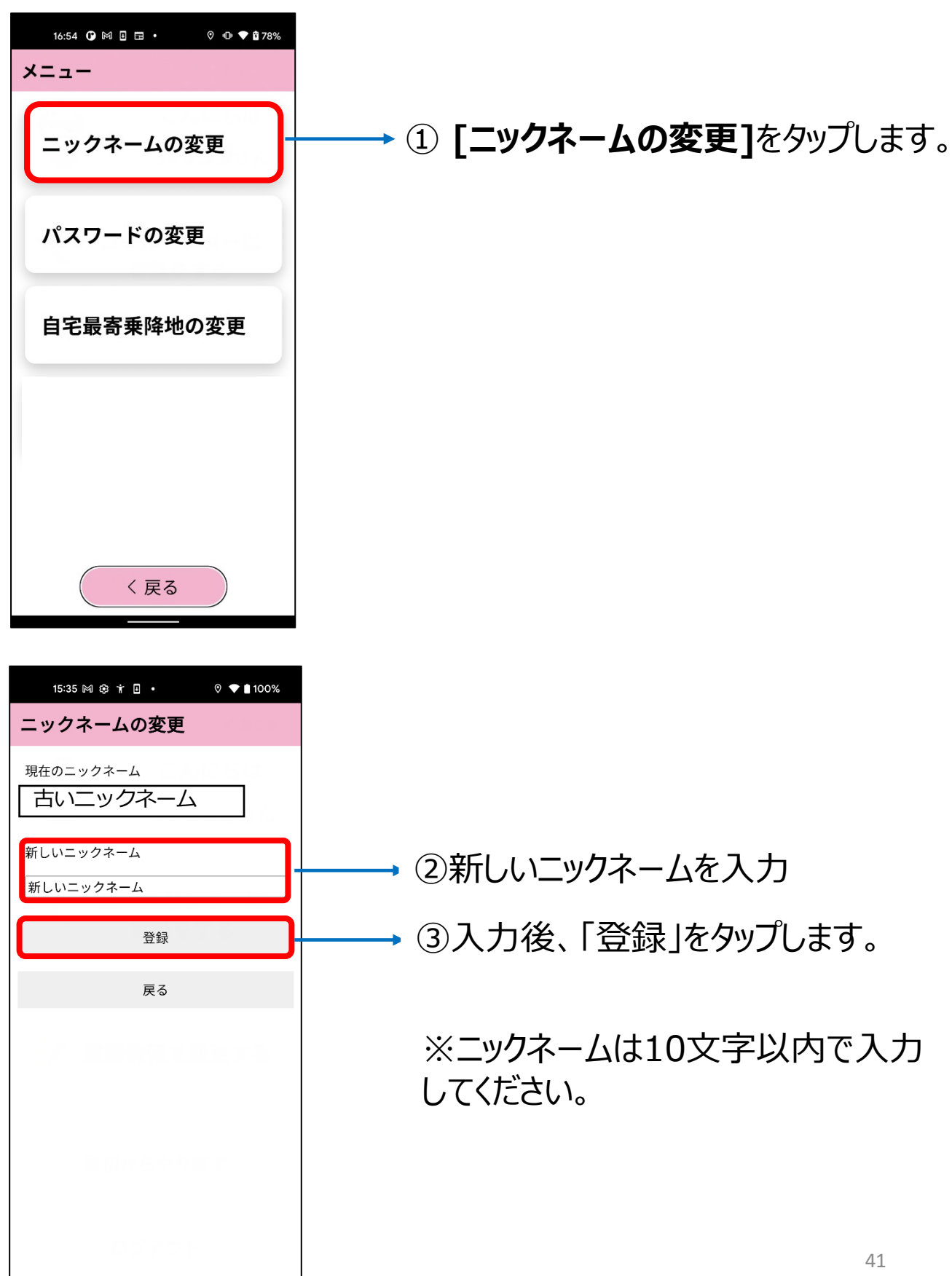

#### 3-2.パスワードを変更する

「パスワードの変更」画面で、ログインに必要なパスワードでパス ワードを変更できます。

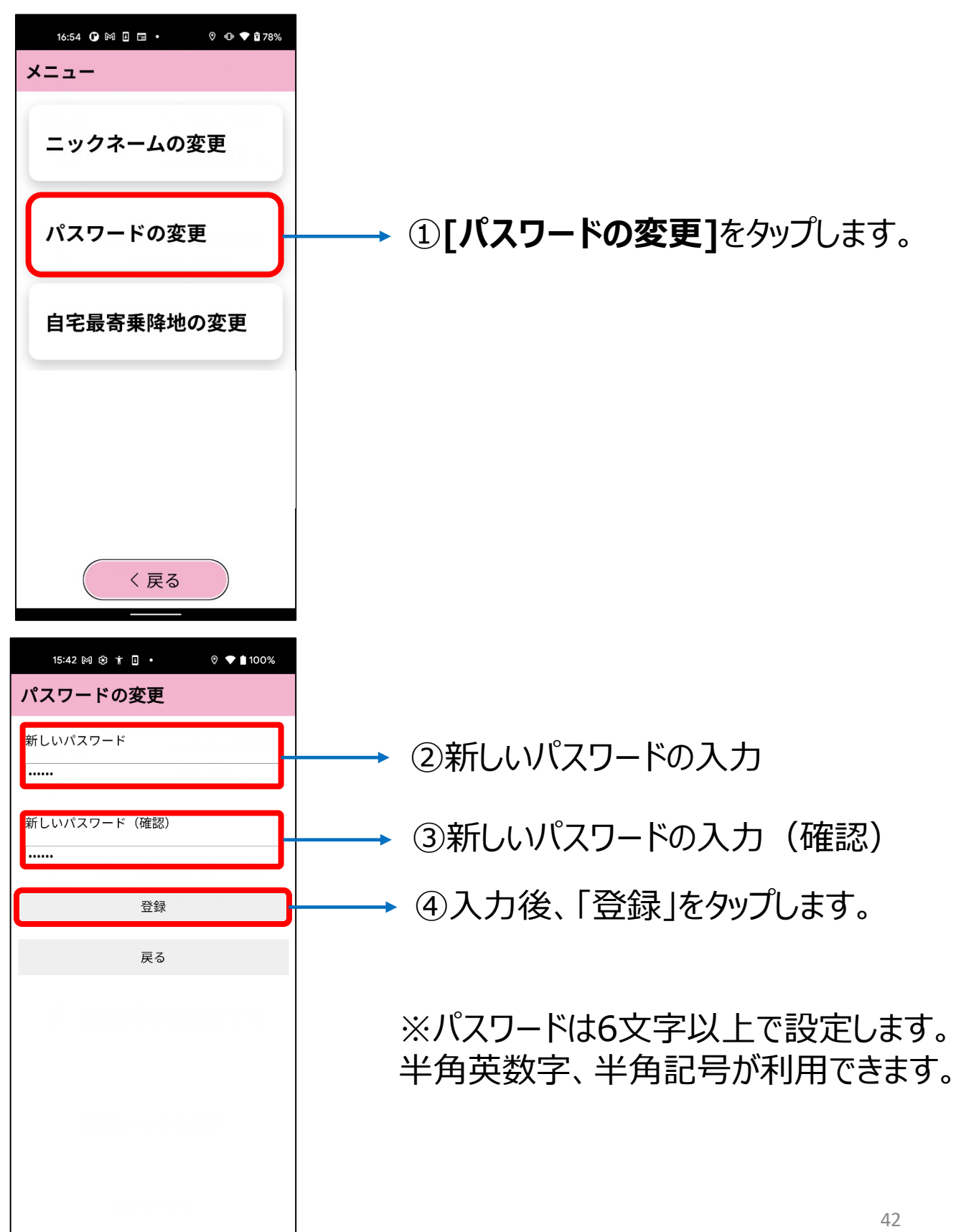

#### 3-3. 自宅最寄乗降地の変更

いずれかの乗降地を、「自宅最寄乗降地」として設定すると、降 車地選択時に「自宅へ行く」というボタンで簡単に呼び出せるよ うになります。以下の手順で変更することができます。

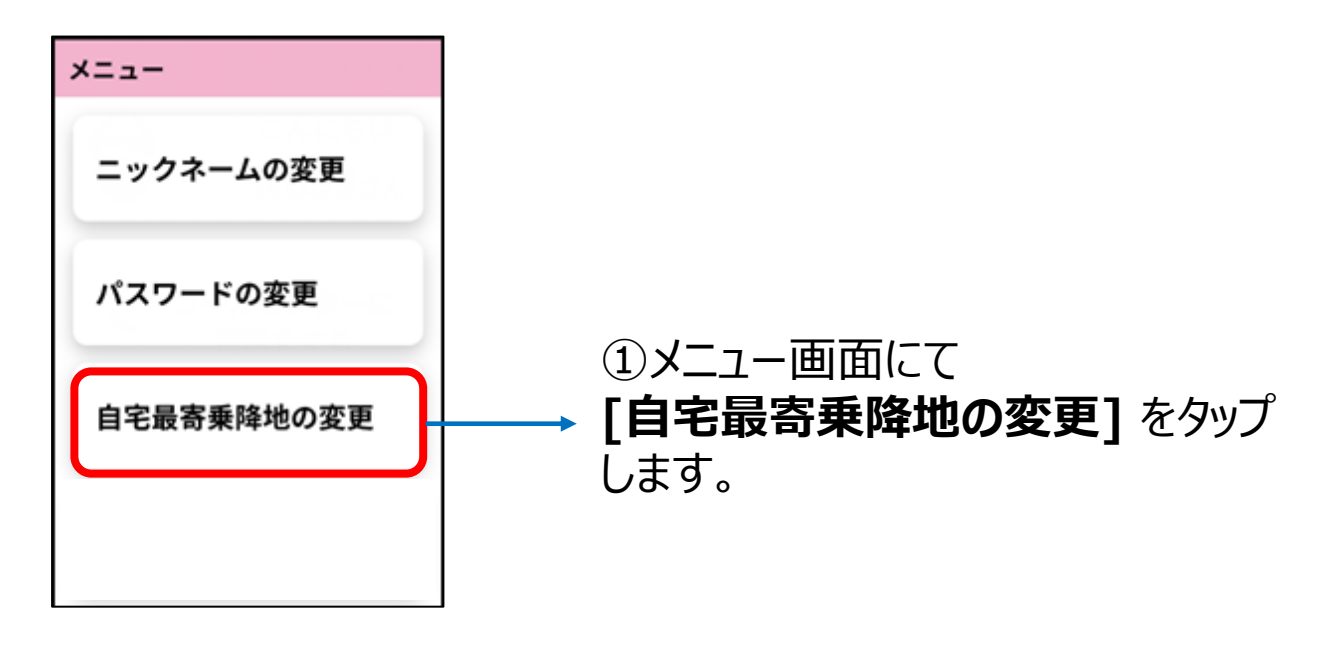

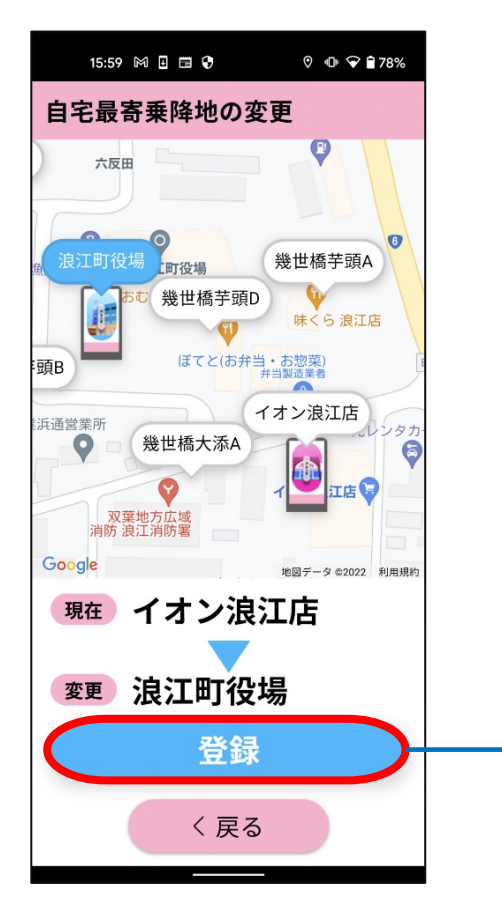

②地図上に吹き出し表示されている 乗降地のいずれかを選択し、[登録] をタップしてください。

# 4. アプリが動かなくなった場合

# 1. アプリの再起動(タスクキル)を行う

アプリの動作が遅くなったり、動かなくなってしまった場合はアプリ の再起動(タスクキル)をお試しください。

【Android ver.】スマモビアプリが動かなくなってしまった時の対処法

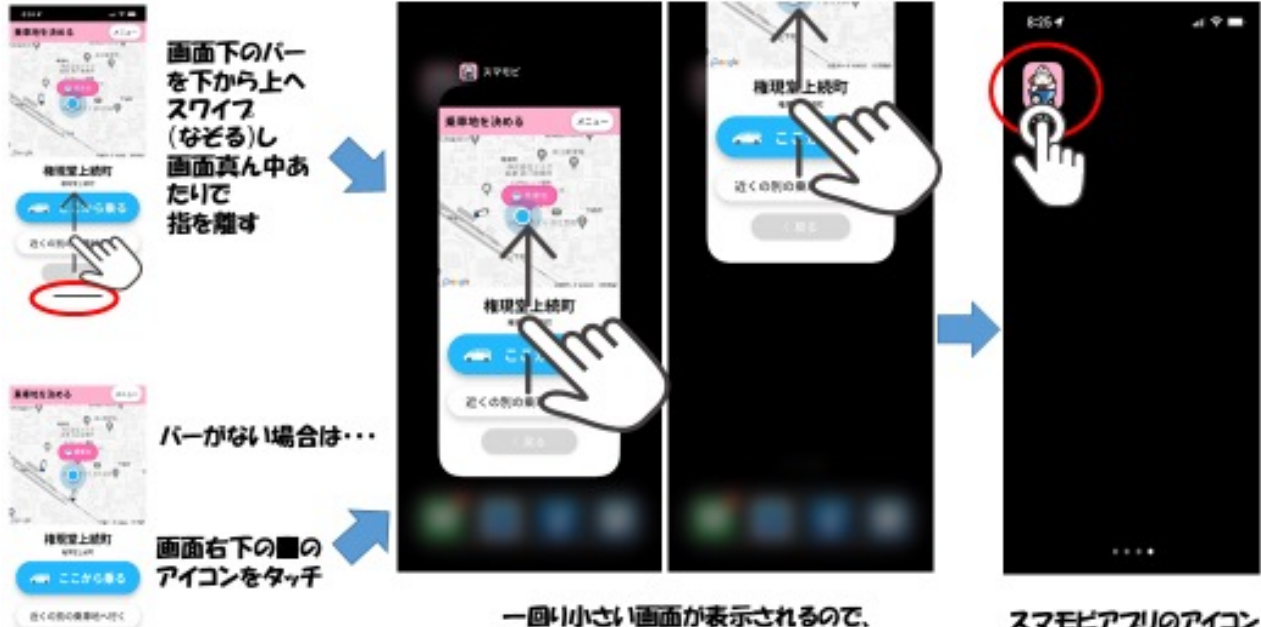

画面を上端までスワイプ(などる)し

スマモビアプリのアイコン をタッフし再起動する

#### 【iPhone ver.】スマモビアプリが動かなくなってしまった時の対処法

てアフリをリセットする

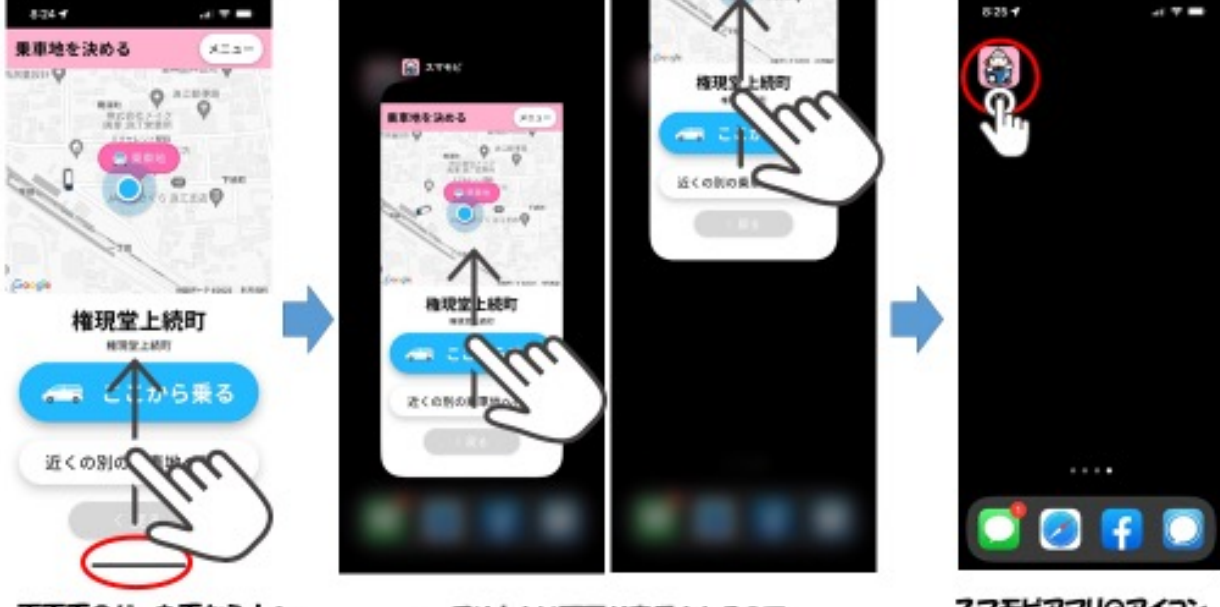

画面下のバーを下から上へ スワイプ(なそる)し 画面真ん中あたいで 指を離す ※ホームボタンがある機種 は、2回連続で押す

一回り小さい画面が表示されるので、 画面を上端までスワイフ(なそる)し てアフリをリセットする

スマモビアフリのアイコン

をタッフし再起動する

### 2. お問い合わせ先

# 「浜通り地域デザインセンターなみえ」内に スマモビユーザー窓口を常設しています。

ユーザー登録、スマホやアプリの使い方相談に対面でお答えします。 センターにはWi-Fiやコワーキングスペースを備えていますの で、休憩などにもご利用いただけます。 ぜひお気軽にお立ち寄りください。

開館時間:10時~17時 (休:日曜、年末年始) TEL:0240-23-5552

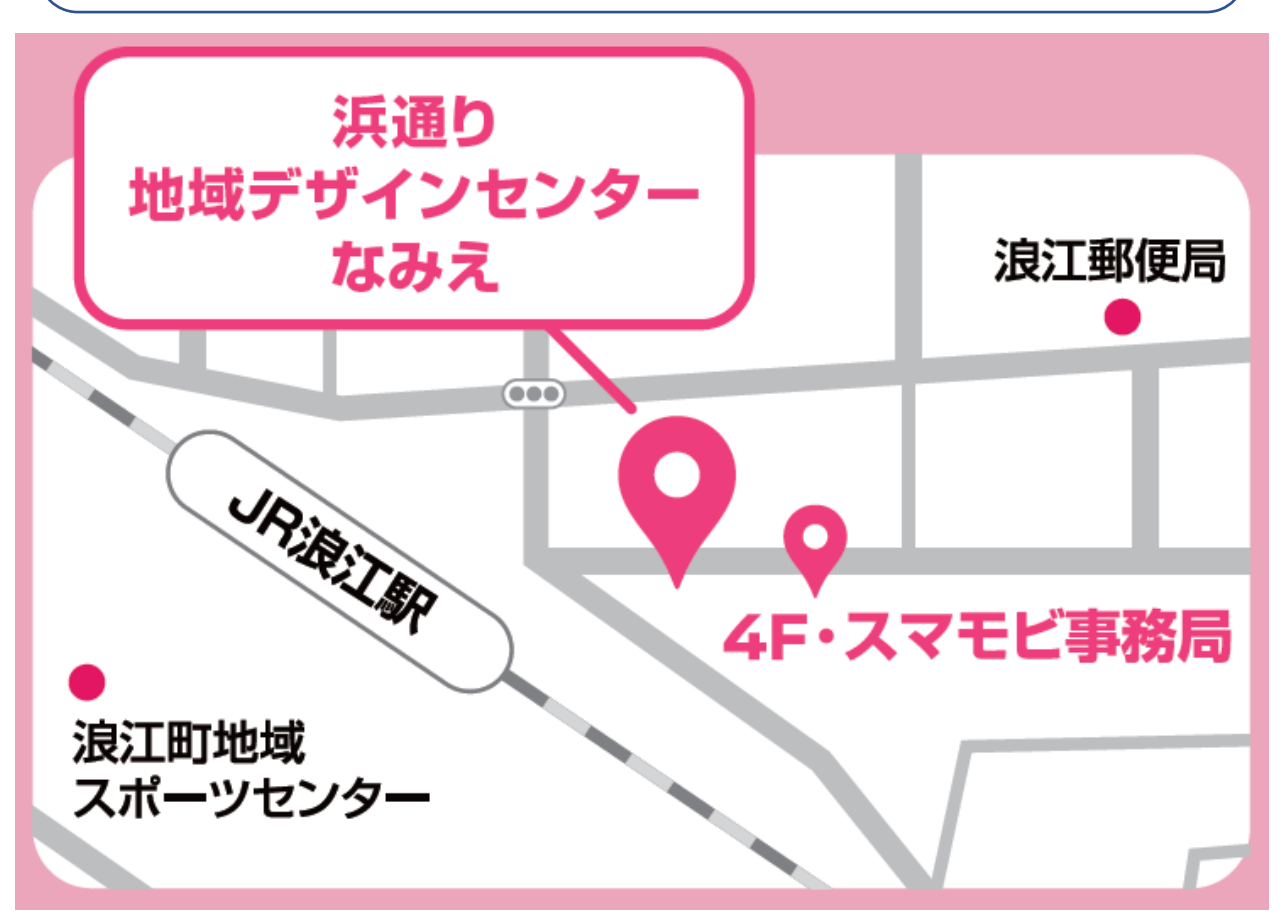